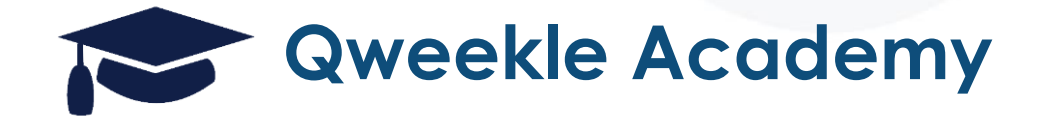

# Workshop 2024

#### Billetterie B2B de A à Z

+ Florent

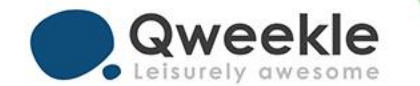

#### Facilitez la vie de vos clients B2B avec Qweekle

Grâce à la nouvelle fonctionnalité de redistribution de tickets, **Qweekle devient un outil de gestion global pour vos clients B2B, CSE et revendeurs**, offrant :

- Une boutique privée : Cette fonctionnalité offre à vos partenaires un environnement exclusif où ils peuvent commander une offre complète personnalisée (billetterie réservée et/ou personnalisable, activités et bon cadeaux spécifiques) de manière autonome.
- Des modes de paiement réservés : Offrez des modes de paiement personnalisés, tel que le paiement différé pour vos partenaires de confiance.
- **Une facturation directe :** Vos clients peuvent recevoir directement leurs factures par mail.
- Un outil de redistribution : Vos clients peuvent suivre et transmettre leurs tickets à des tiers directement depuis leurs espace membre.

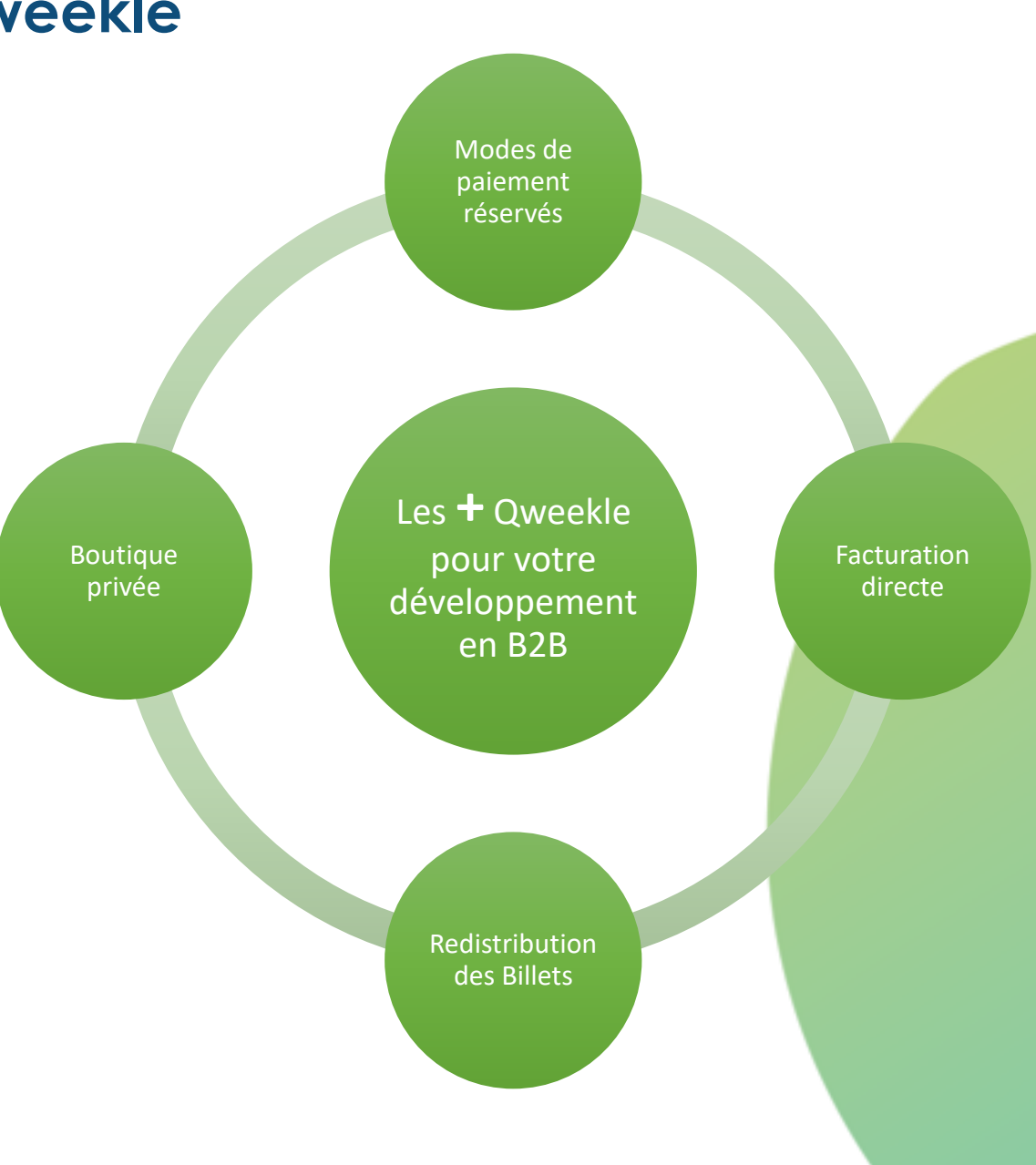

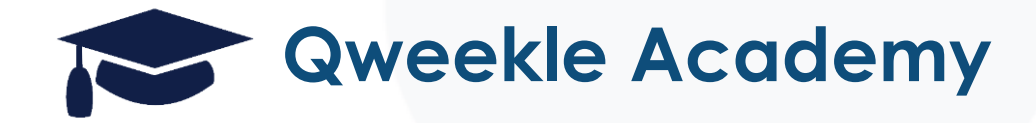

# Workshop SELI

- Créer votre BOUTIQUE PRIVEE
- Autorisez le différé en ligne

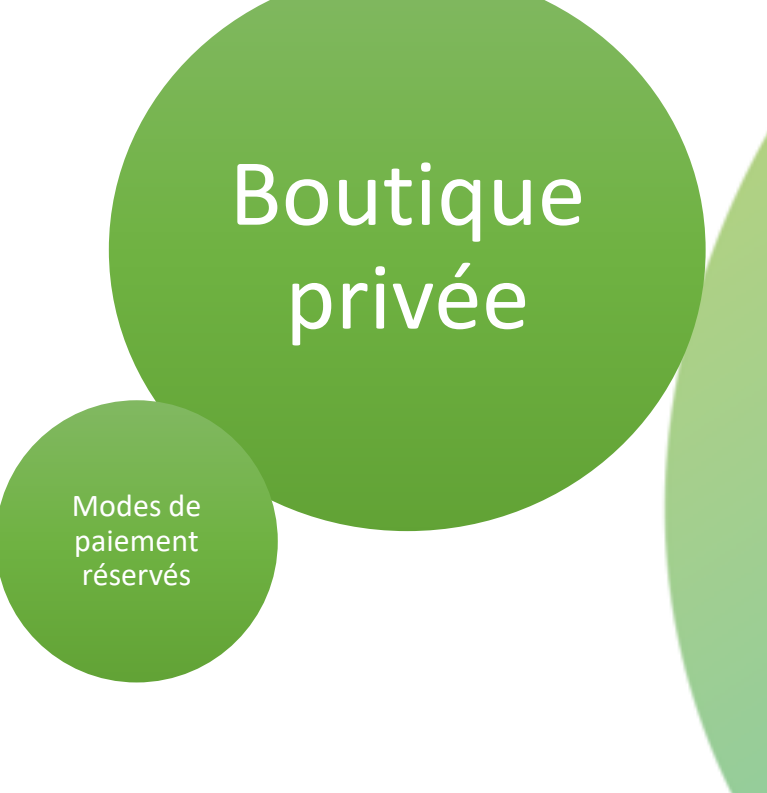

## Définissez les produits de votre boutique en ligne privée / Billetterie pro ...

Vous pouvez maintenant vendre en ligne des produits, mais uniquement à certains clients (via les **Groupes de Clients**)

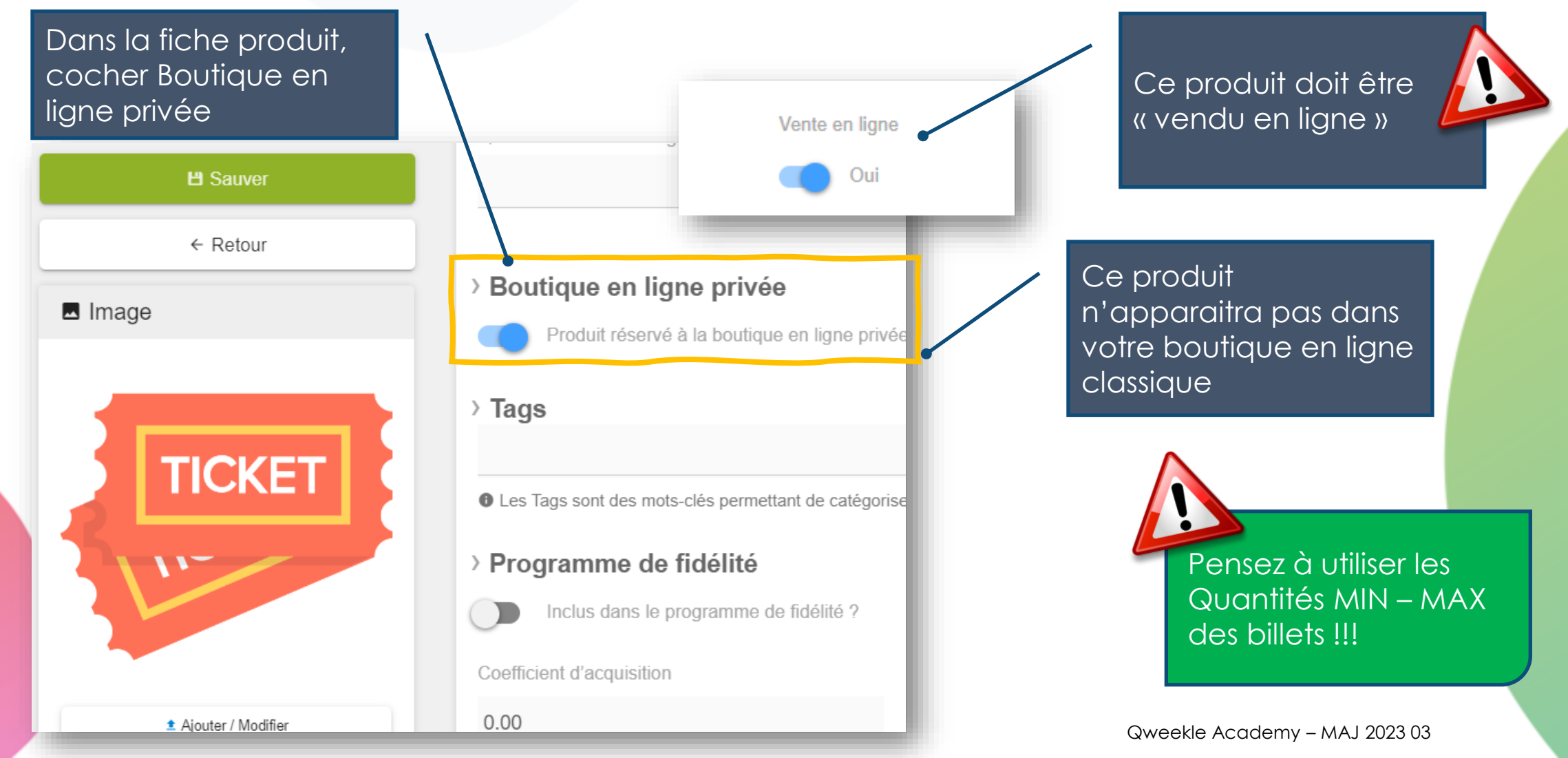

## Définissez les paiements différés en ligne réservés à vos clients pro

Vos clients B2B peuvent maintenant commander en ligne et payer plus tard !

#### **炒** Paramètres Finance

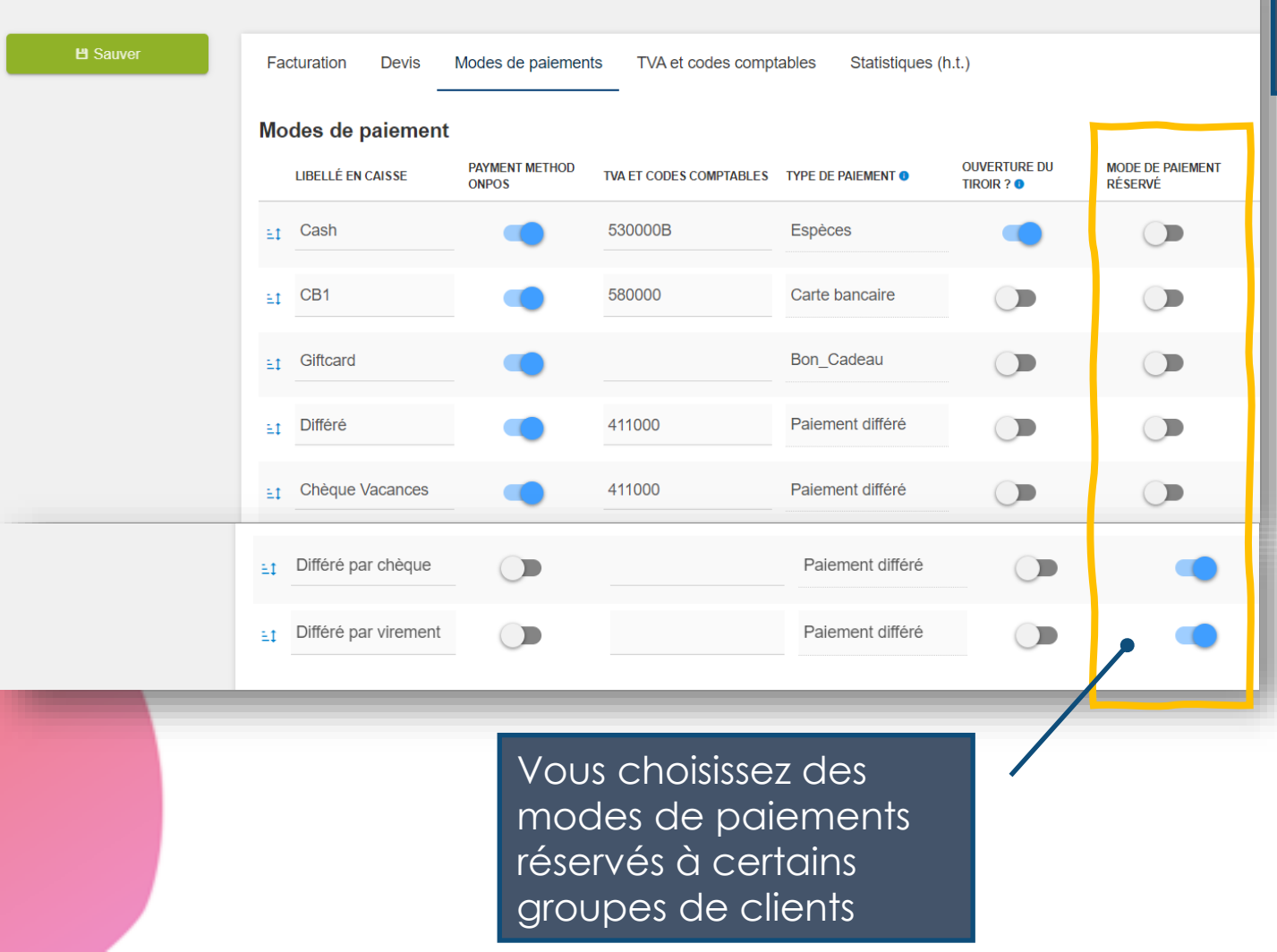

En ligne, votre client (une fois connecté avec ses identifiants) pourra, s'il appartient au groupe privilégié, payer en différé

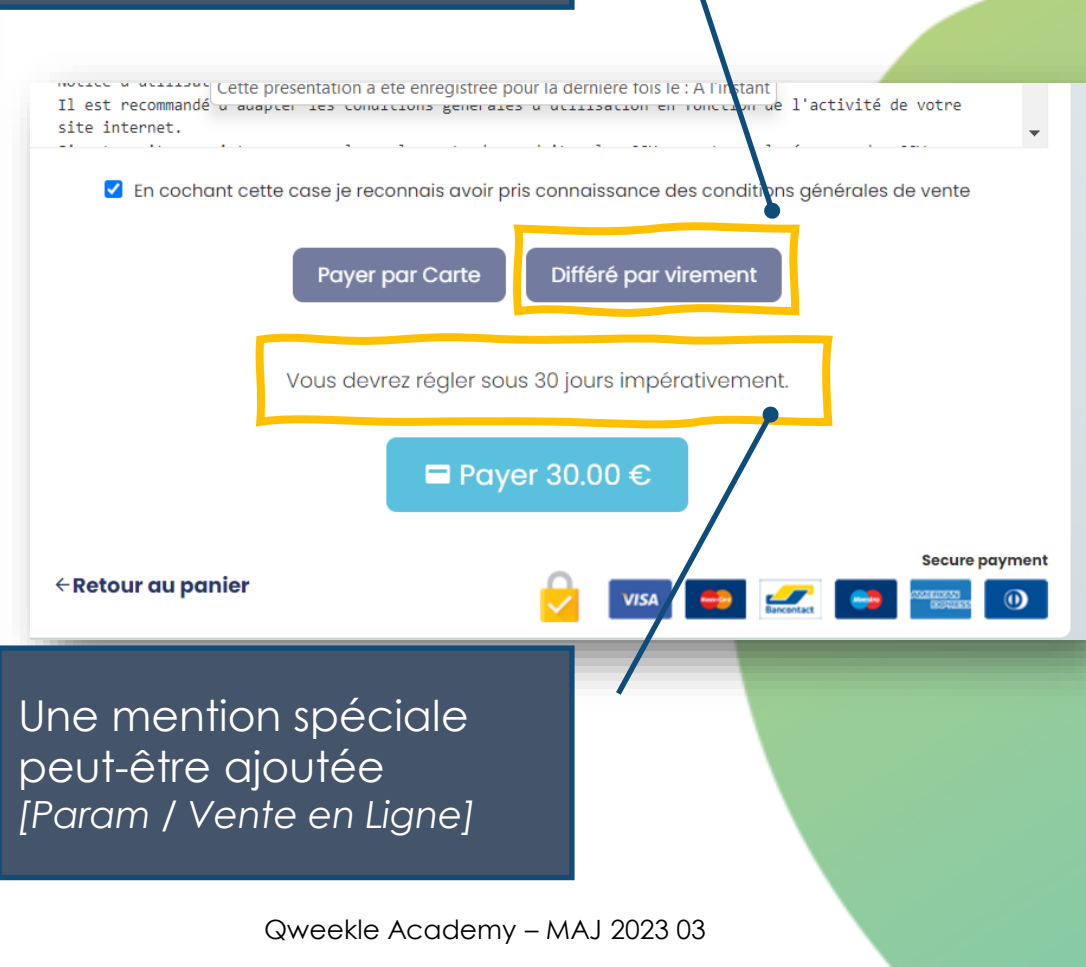

#### Créer vos Groupes de clients...

Vous pouvez maintenant créer des groupes de clients

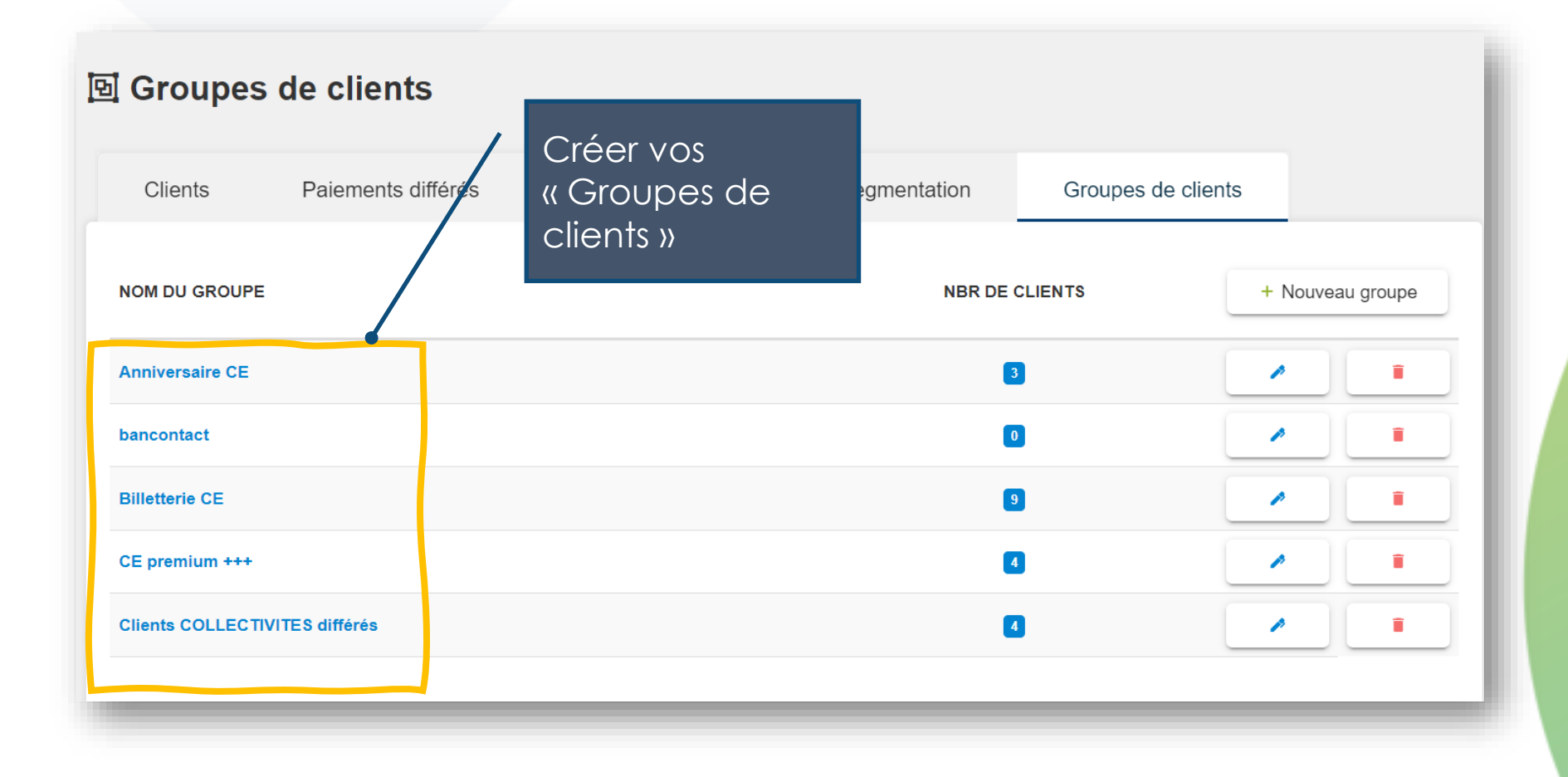

### ... et définissez les privilèges de ces Groupes de clients

#### Vous pouvez maintenant créer des groupes de clients

Ces clients pourront commander en ligne et payer en différé Nom du aroupe Voir les modes de paiement Clients COLLECTIVITES différés réservés Mode de paiement réservé Différé en ligne 2 (DA-KID) × Ces groupes pourront aussi bénéficier de produits spécifiques vendus en ligne Produits de la boutique privée Billet TR ALSH 50-99 (DA-KID) × Billet TR ALSH 20-49 (DA-KID) × (activités, billets, bons cadeaux) > voir Boutique en ligne privée Clients Ajouter Recherche PARC PROFIL CLIENT OM DU CLIENT RAISON SOCIALE GROUPES DE CLIENTS INITIAL ericnn baynn Particulier Netirer du groupe DIDIER BAY INC DA-KID Netirer du groupe Entreprise Clients COLLECTIVITES différés BAYYYYRRRR Collectivité Billetterie CE Netirer du groupe ALSH MAROMME DA-KID (ALSH) Clients COLLECTIVITES différés Collectivité ALSH LES PETITS JEAN DUPONT DA-KID Netirer du aroupe MOUTARDS (ALSH) ients COLLECTIVITES différés Qweekle Academy – MAJ 2023 03

Vous pouvez associer un client à un groupe, soit depuis cet écran, soit depuis la fiche client

### Boutique en ligne privée / Billetterie pro ...

Vous pouvez maintenant vendre en ligne des produits, mais uniquement à certains clients (via les **Groupes de Clients**)

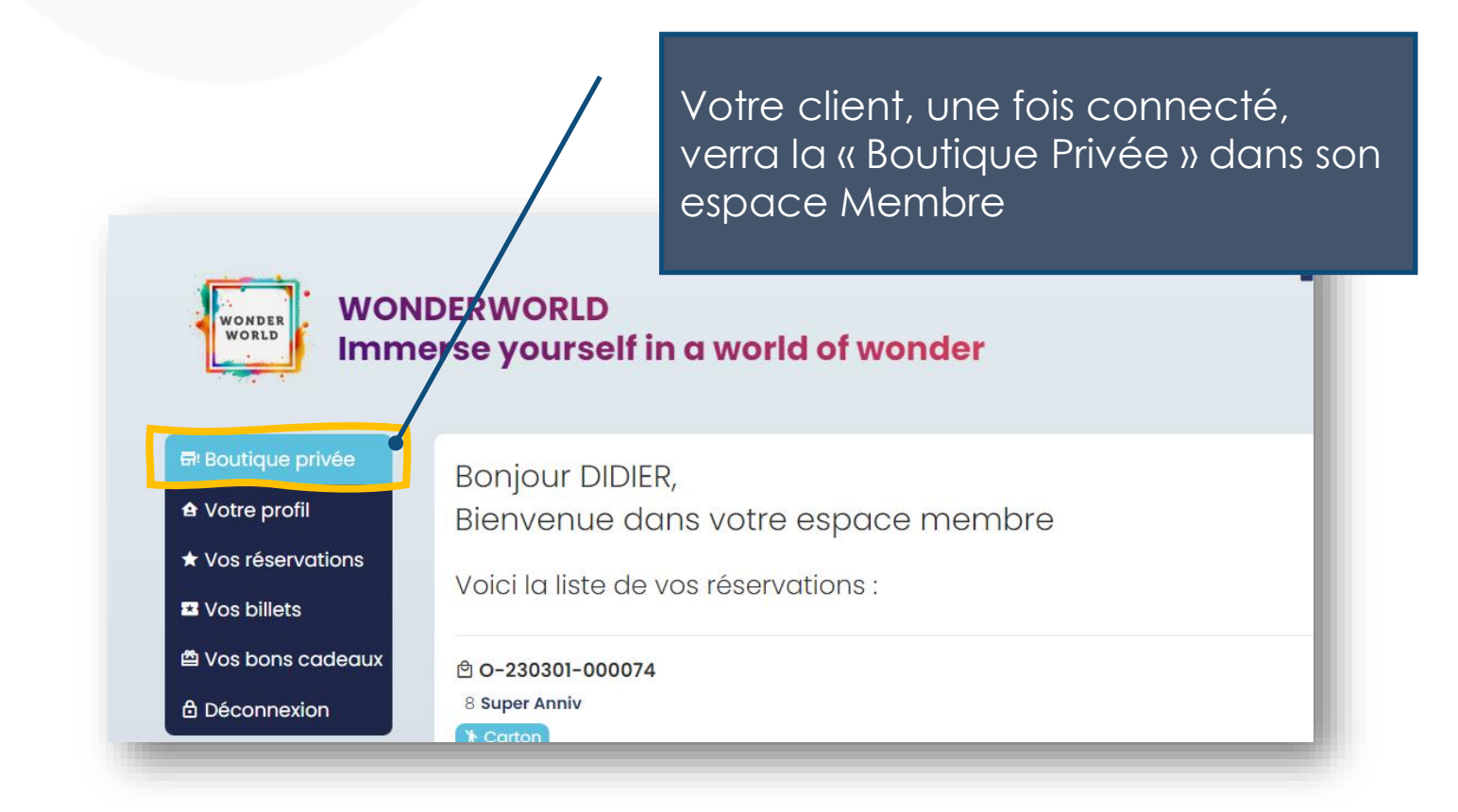

## Boutique en ligne privée / Billetterie pro ...

Vous pouvez maintenant vendre en ligne des produits, mais uniquement à certains clients (via les **Groupes de Clients**) Choisissez le msg qui annonce à votre client privilégié qu'il est dans votre boutique privée [Param / Vente en Ligne]

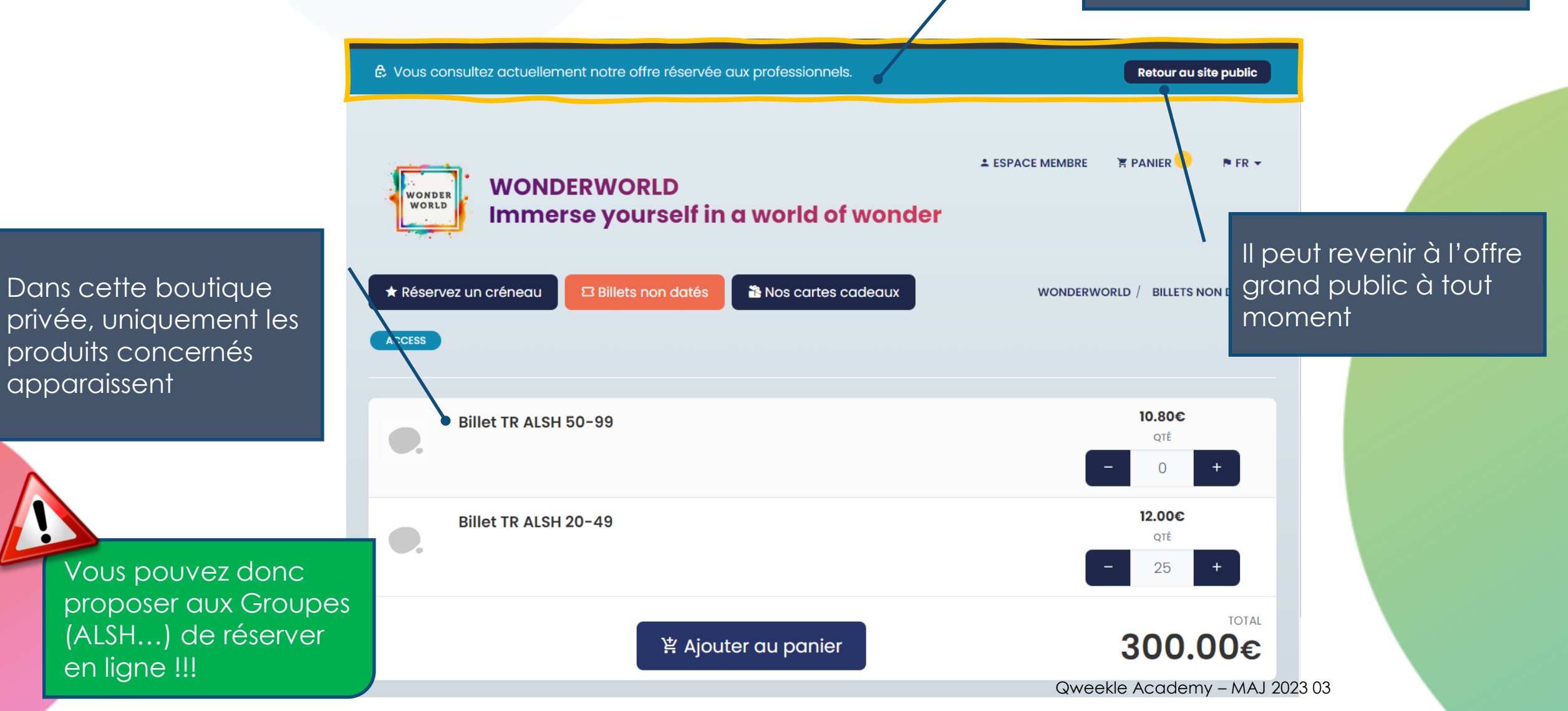

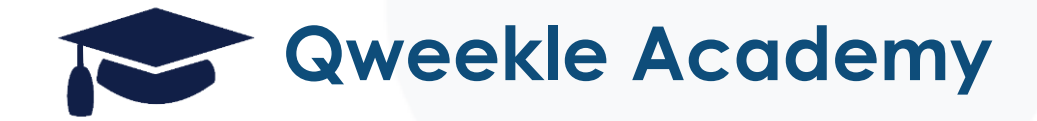

# Workshop SELI

Vos Clients B2B reçoivent automatiquement leur facture

Facturation directe

#### Factures disponibles en ligne pour vos clients B2B (1)

Pour les utilisateurs de Qweekle ayant l'option fidélisation, vous avez la possibilité de créer des **groupes de clients** avec de la boutique en ligne privée. Pour chacun de ces groupes, les factures peuvent être générées et mises à disposition en ligne.

| ☑ Clients → Groupe CE privilège                                  |                                                                                                    |                   |                                 |                         |                      |                                                     |
|------------------------------------------------------------------|----------------------------------------------------------------------------------------------------|-------------------|---------------------------------|-------------------------|----------------------|-----------------------------------------------------|
| H Sauver                                                         | Nom du groupe                                                                                           |                   |                                 | 2<br>Factures of        | disponibles en ligne |                                                     |
| <ul> <li>← Retour</li> <li>2 Boutique en ligne privée</li> </ul> | Groupe CE privilège                                                                                     |                   |                                 | Oui                     |                      | Activer (ou non) la mise à disposition des factures |
| 1                                                                | Différé CSE (TR-TRY) × Différé 1 (Q                                                                     | w-try) ×          |                                 |                         |                      | en ligne.<br>Note : 'non' est activé par défaut     |
| Choisissez votre<br>groupe de clients                            | Produits de la boutique privée<br>Activité CE privée TEST (QW-TRY) ×<br>Bon cadeau multi (QW-TRY) × JUM | Billet CE premiur | n (QW-TRY) ×<br>e Musée (HR-TRY | BILLET CSE 1 (TR-TRY) 3 | ×                    |                                                     |
|                                                                  | Clients + Ajouter                                                                                       |                   |                                 |                         | Recherche            |                                                     |
|                                                                  | NOM DU CLIENT RAISON SOCIALE                                                                            | PROFIL CLIENT     | PARC INITIAL                    | GROUPES DE CLIENTS      |                      |                                                     |
|                                                                  | Claude NEIME                                                                                            | Particulier       | QW-TRY                          | Groupe CE privilège     | A Retirer du groupe  |                                                     |
|                                                                  | Mattei                                                                                                  | Particulier       | QW-TRY                          | Groupe CE privilège     | A Retirer du groupe  |                                                     |
|                                                                  | ERIC BAY                                                                                                | Particulier       | QW-TRY                          | Groupe CE privilège     | A Retirer du groupe  |                                                     |

#### Factures disponibles en ligne pour vos clients B2B (2)

Votre client B2B retrouve ses factures en ligne. Attention : pour toutes les factures émises (vente sur place ou en ligne avec facture générée)

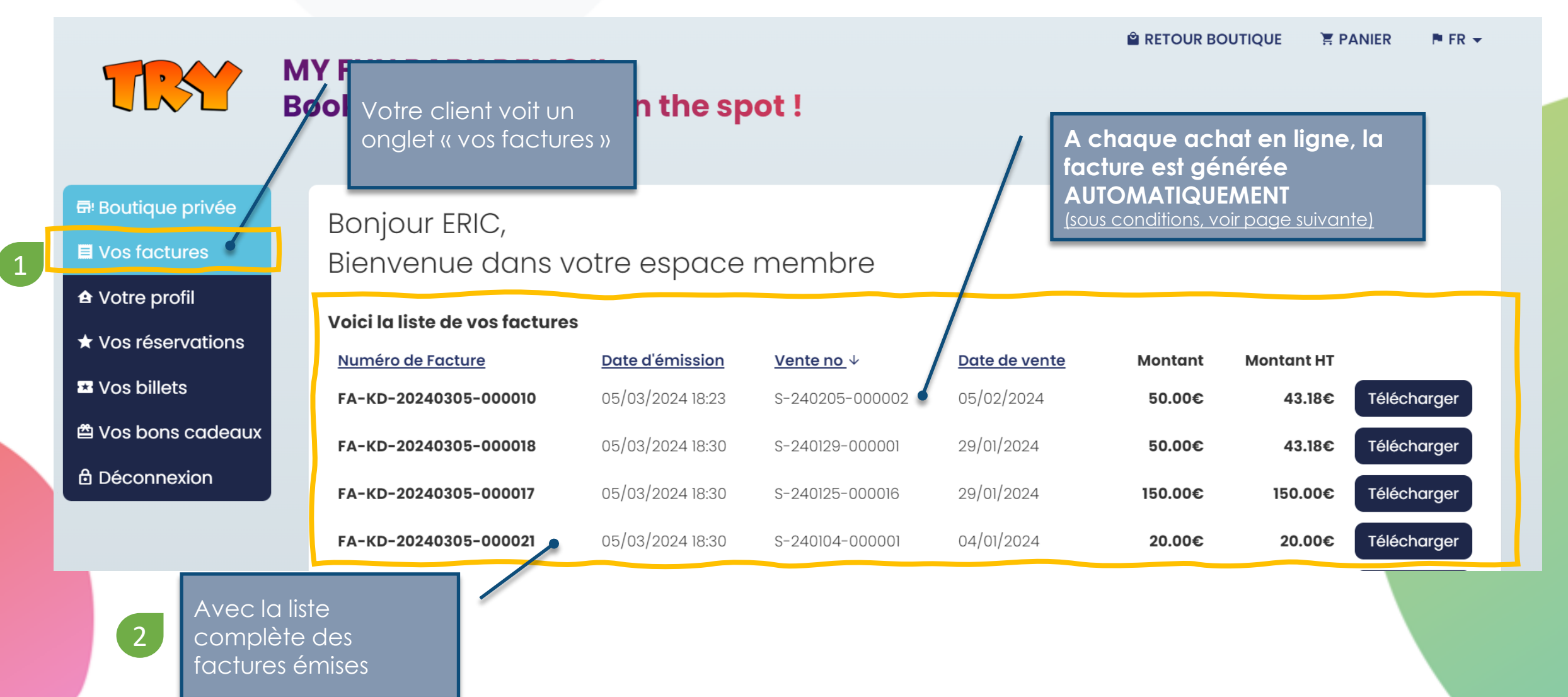

#### Génération automatique de la facture en ligne

La facture est générée automatiquement en ligne UNIQUEMENT SI VOTRE FICHE CLIENT EST COMPLETE, à savoir que la <u>Raison sociale, l'adresse postale, le CP et la ville sont remplis</u>

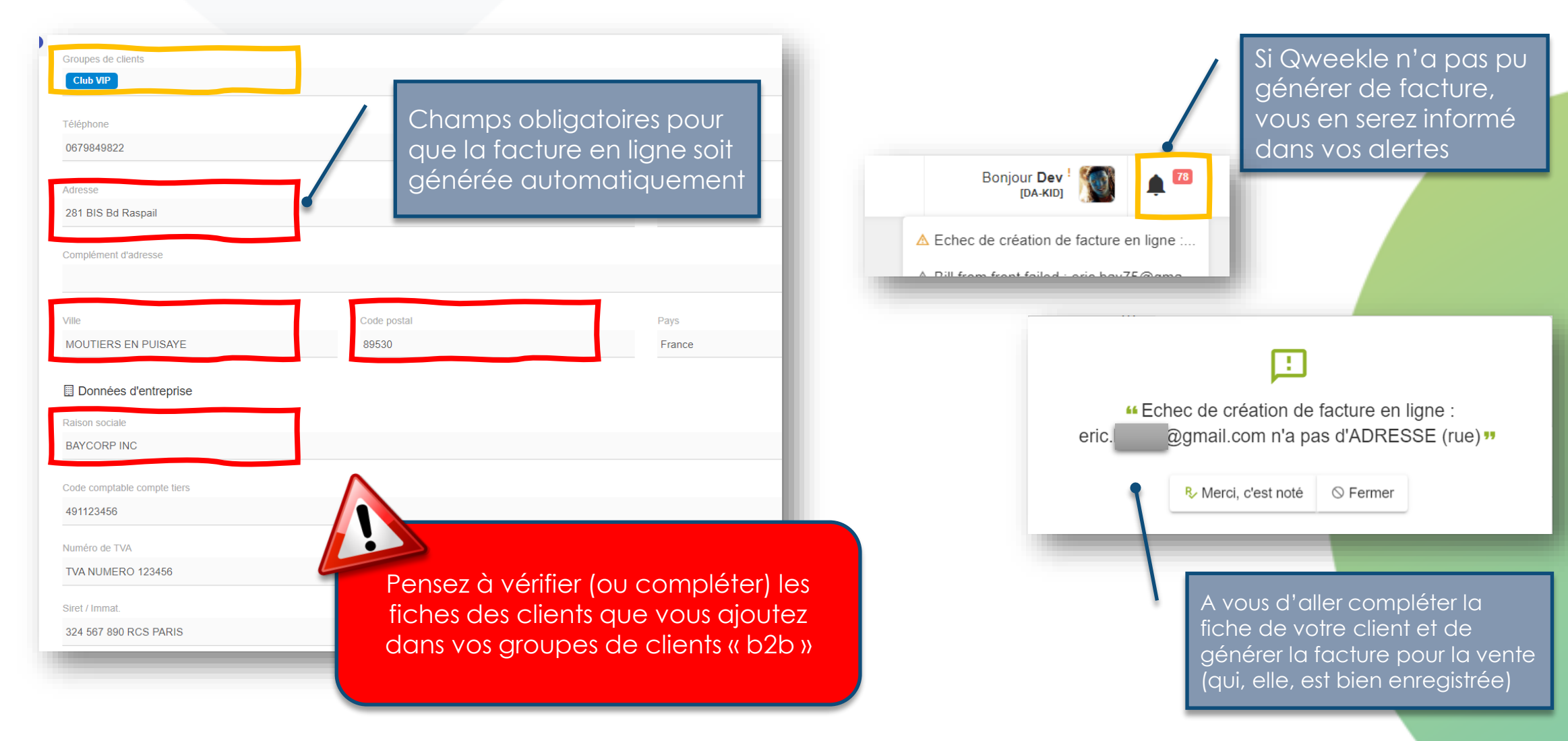

Qweekle Academy – MAJ 2024 03

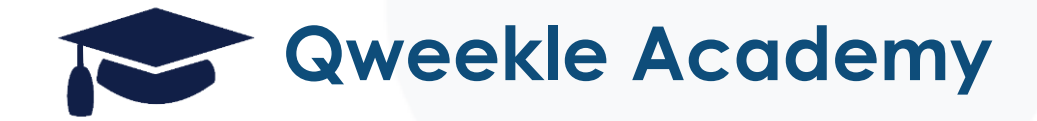

# Workshop SELI

Permettez à vos CE de distribuer hyper facilement leurs billets

# Redistribution des billets

#### Votre paramétrage pour activer la redistribution des billets

Pour les utilisateurs de Qweekle ayant l'option fidélisation, vous avez la possibilité de créer des **groupes de clients**. Pour chacun de ces groupes, vous pouvez leurs permettre de gérer et **redistribuer leurs billets** à leurs adhérents ou clients directement dans leur espace membre.

|                                         | Nom du groupe                                                                                             | Factures disponibles en ligne                                                           | Redistribution depuis l'espace membre                       |
|-----------------------------------------|----------------------------------------------------------------------------------------------------|-----------------------------------------------------------------------------------------|-------------------------------------------------------------|
| ← Retour                                | Groupe CE privilège                                                                                       | Oui                                                                                     | Oui                                                         |
| 2 <sub>∎</sub> Boutique en ligne privée | Mode de priement réservé                                                                                  |                                                                                         |                                                             |
|                                         | Différé 1 (QW-TRY) × Différé 1 (QW-TRY) ×                                                                 |                                                                                         |                                                             |
| pisissez votre<br>Upe de clients        | Produits de la boutique privée           Activité CE privée TEST (QW-TRY) ×         Billet CE premium (QU | AC<br>N-TRY) × BILLET CSE 1 (TR-TRY) × Bon cadeau multi (QW-TRY) ×<br>rec<br>esp<br>Not | tiver (ou non)<br>distribution depuis leurs<br>bace membre. |
|                                         |                                                                                                    | 2                                                                                       |                                                             |
|                                         |                                                                                                    |                                                                                         |                                                             |
|                                         |                                                                                                    |                                                                                         |                                                             |
|                                         |                                                                                                    |                                                                                         |                                                             |

#### Votre paramétrage pour activer la redistribution des billets (2)

Vous pouvez définir le contenu de l'email qui sera reçu par les tiers (client final).

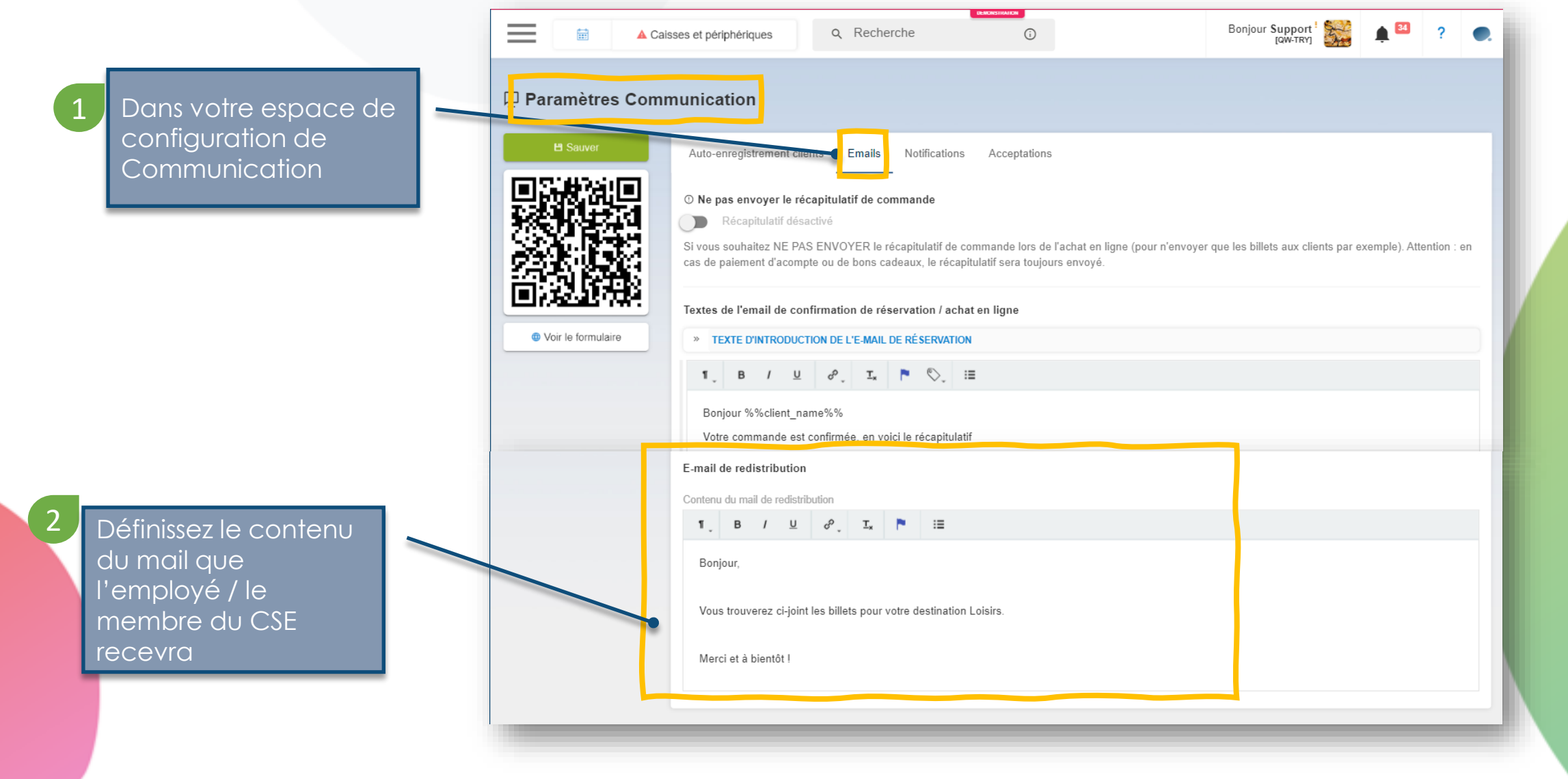

#### L'outil d'envoi de Billets mis à disposition de vos clients CSE

En quelques clics, vos clients peuvent envoyer leurs billets, depuis leur espace Membre, et suivre la distribution et l'utilisation de chaque billet

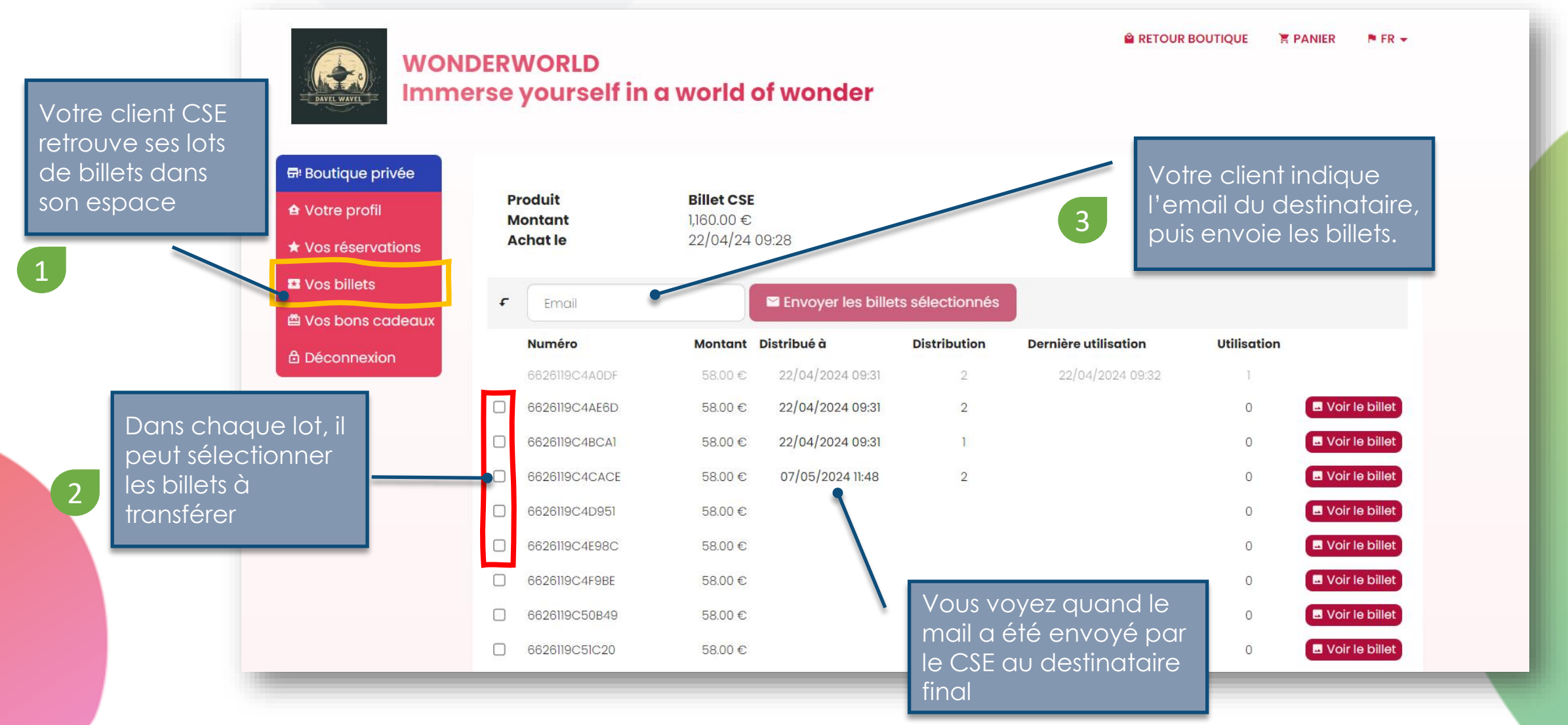

#### Traçabilité des envois faits par vos clients

Dans votre backoffice, vous pouvez voir quand et à qui un billet a été redistribué

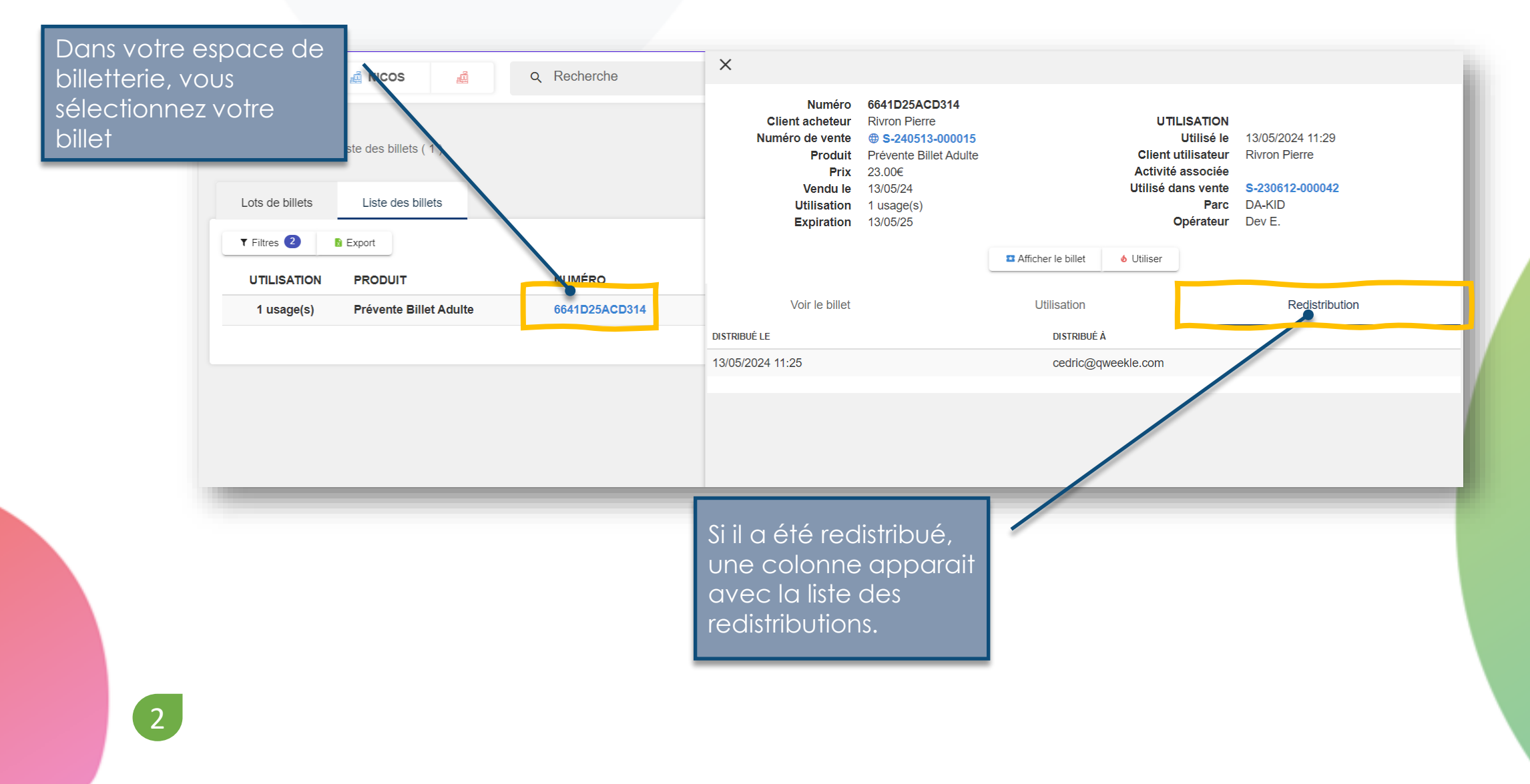

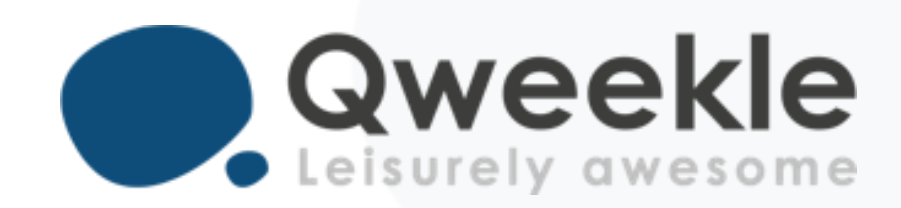

Qweekle vous accompagne sur votre développement B2B

Et prépare une base de DOCUMENT COMMERCIAL à destination de vos CSE >>> <u>Fiche de présentation espace privé.docx</u>

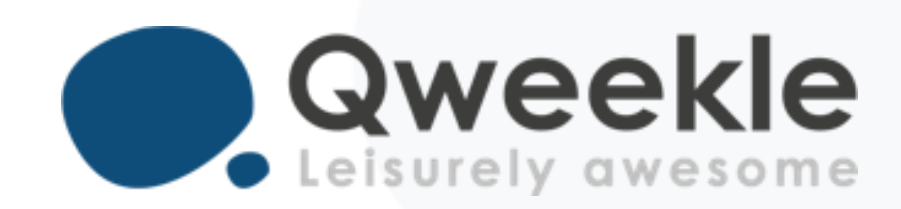

#### Disponible pour vous et vos équipes, 7j/7

Support FR : + 33 9 72 64 01 94 Support BE : + 32 2 318 20 45 Standard : + 33 1 84 25 40 70

Centre d'aide : <u>http://guide.qweekle.com</u> Mail : <u>support@qweekle.com</u>

Retrouvez-nous sur nos réseaux sociaux

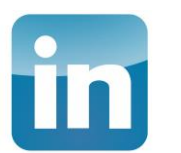

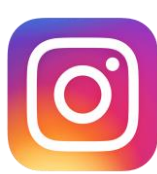

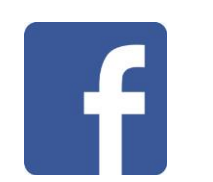

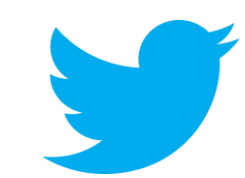

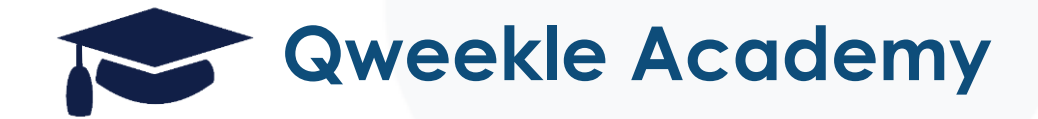

## Workshop SELI – Trucs & Astuces de Qweekle

Retour sur des nouveautés récentes

Trucs & Astuces de QWEEKLE

#### Vente en ligne améliorée - Inscription rapide & champs choisis

Vous pouvez maintenant choisir les champs, obligatoires ou non, qui seront demandés lors de l'inscription de votre client en ligne

Vous pouvez ainsi faire une **inscription rapide** (e-mail uniquement par exemple)

| Informations demandées en ligne                                                                                                    | Prénom<br>Inío demandée                                                                                                  | Le formulaire<br>d'inscription en ligne<br>s'ajustera<br>automatiquement | Pré | énom *                                                                                                  |
|----------------------------------------------------------------------------------------------------|----------------------------------------------------------------------------------------------------|--------------------------------------------------------------------------|-----|----------------------------------------------------------------------------------------------------|
| <ul> <li>Champ obligatoire</li> <li>Date de naissance</li> <li>Info demandée</li> <li>Champ obligatoire</li> <li>Adresse 2</li> <li>Info demandée</li> </ul> | Champ obligatoire  Adresse Info demandée  Boite postale Info der                                                         | Champ obligatoire Numéro Info demandée Champ obligatoire Ville           |     | nail *  t de passe *                                                                                    |
| Champ obligatoire Code postal Info demandée Champ obligatoire Raison sociale Info demandée Champ obligatoire Champ obligatoire                               | Choisisse<br>Téléphone 2<br>Téléphone 2<br>Téléphone 2<br>OU nON)<br>Champ<br>Choisisse<br>OU nON)<br>Client<br>[Param / | ez les infos (obligatoires<br>demandées à votre<br>Vente en Ligne]       |     | J'accèpte la politique de confidentialité : cgu link.<br>Je souscris à la Newsletter<br>& M'enregistrer |

💄 J'ai déjà un compte

+2 Vous n'avez pas de compte, créez-en un!

Nom \*

#### Vente en ligne améliorée – séparez Billets et Bons cadeaux

Vous pouvez maintenant séparer en 2 onglets les Billets & Bons cadeaux

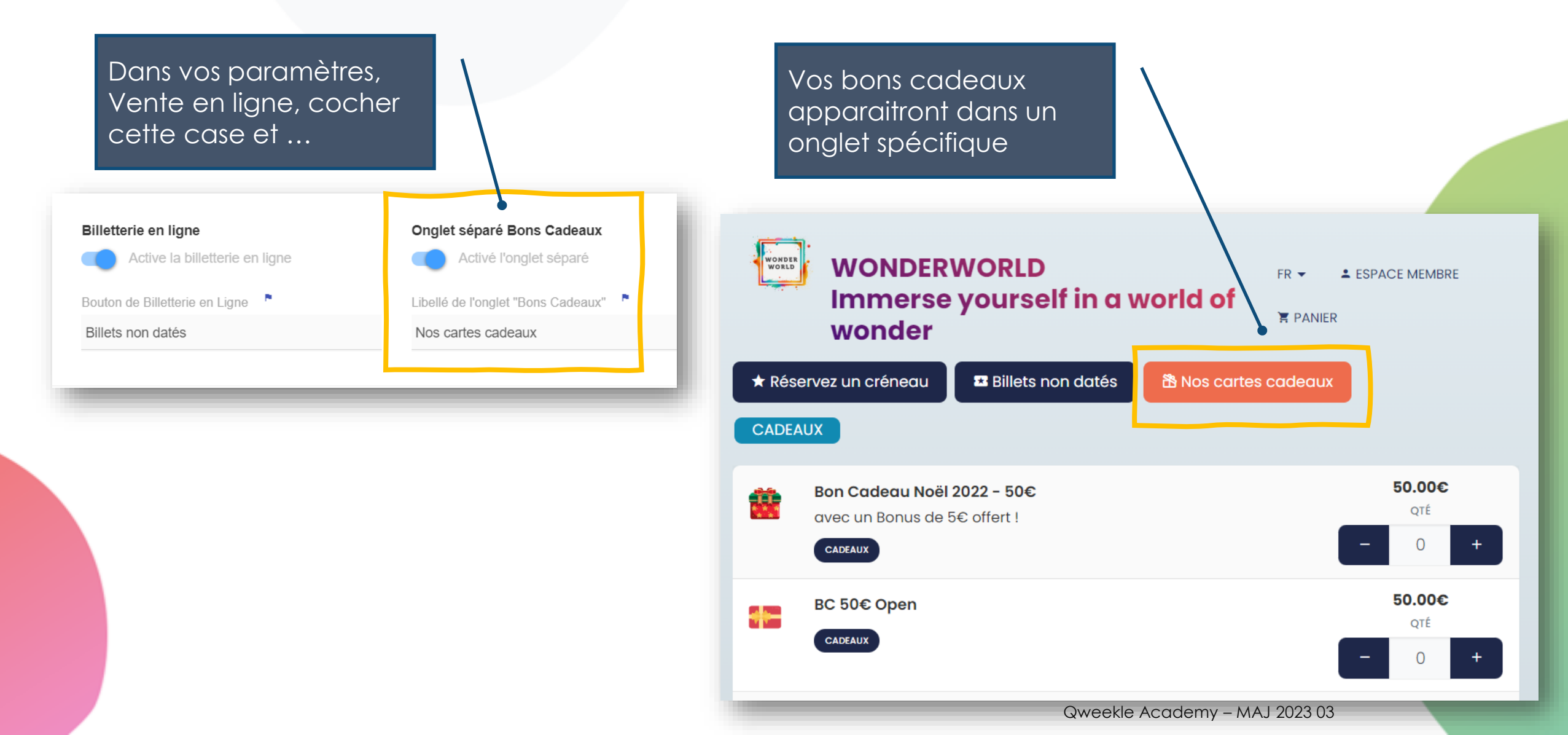

#### Vente en ligne améliorée - Emoji sur vos Créneaux !

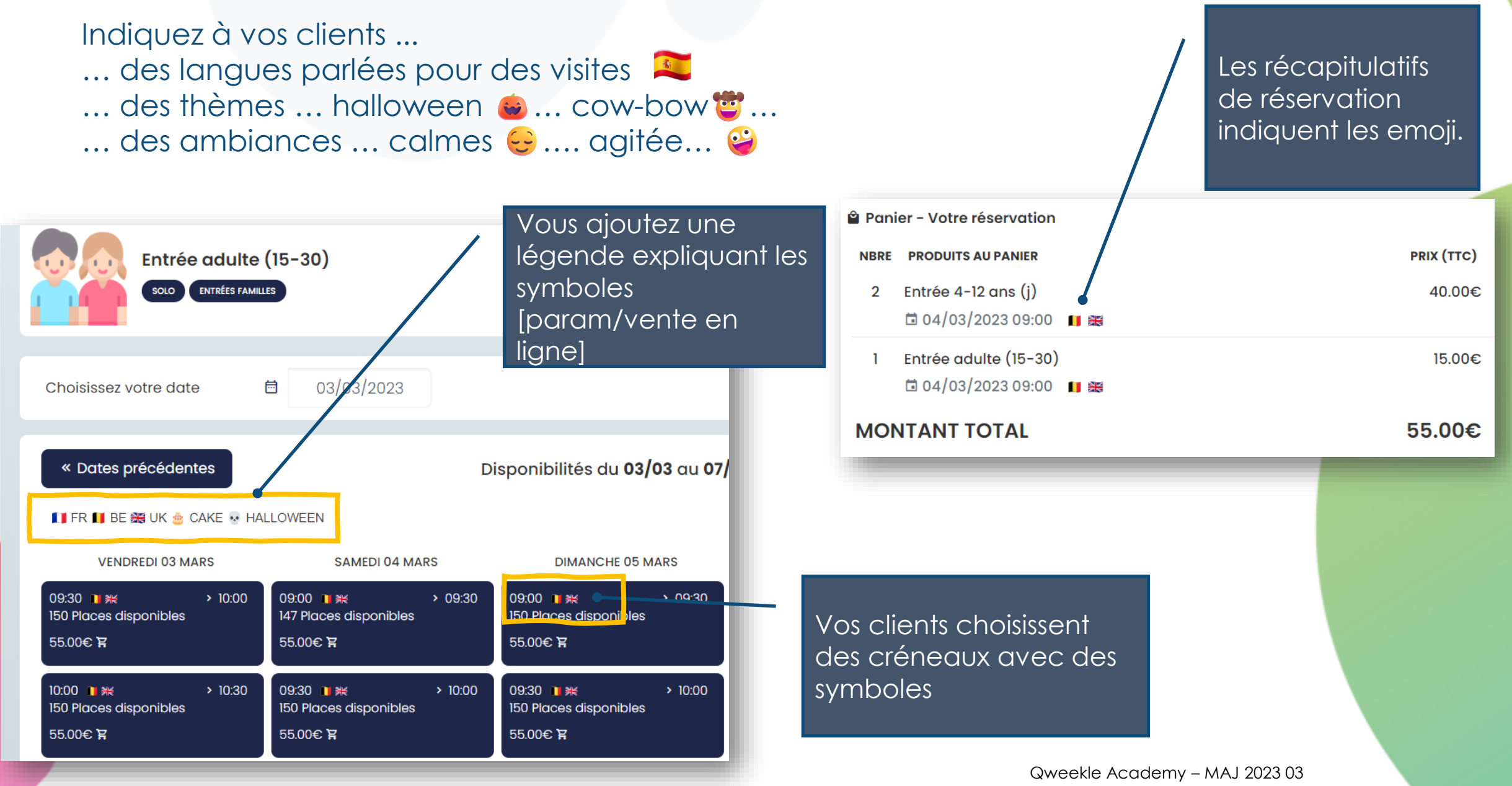

## Ajout d'émoji sur vos Créneaux

∠ Dotour

POù trouver des emoji ? https://emojipedia.org/

Ou 🌆 plus « Point virgule »

Vous pouvez paramétrer ces emoji depuis vos semaines type

(copier coller depuis les bibliothèques d'emoji)

|                                                            | tetoui                                |  |  |  |  |  |  |  |  |  |
|------------------------------------------------------------|---------------------------------------|--|--|--|--|--|--|--|--|--|
| 🔄 Duplic                                                   | quer un jour                          |  |  |  |  |  |  |  |  |  |
| C Duplique                                                 | C Dupliquer créneau                   |  |  |  |  |  |  |  |  |  |
| Créneaux de réservation<br>Durée du créneau de réservation |                                       |  |  |  |  |  |  |  |  |  |
| 60 Minutes                                                 |                                       |  |  |  |  |  |  |  |  |  |
| Max. arrivants                                             | Max. réservations                     |  |  |  |  |  |  |  |  |  |
| 2                                                          | 0                                     |  |  |  |  |  |  |  |  |  |
| Convoc min.<br>avalt                                       | Convoc min.<br>après                  |  |  |  |  |  |  |  |  |  |
| 0                                                          | 0                                     |  |  |  |  |  |  |  |  |  |
| Emoji sur les Créneaux                                     |                                       |  |  |  |  |  |  |  |  |  |
| <b>8</b> 🤓                                                 |                                       |  |  |  |  |  |  |  |  |  |
| Suspendu                                                   |                                       |  |  |  |  |  |  |  |  |  |
| Faîtes glisser un<br>sur le planning e                     | type de créneau<br>t ajuster sa durée |  |  |  |  |  |  |  |  |  |
| ≣ heure                                                    | es creuses                            |  |  |  |  |  |  |  |  |  |

Vous planifiez des créneau Les créneaux [Trampo] créés lundi 8:30 contiendront 9:00 ces emoji 👺 🤓 9:30 - 10:30 10:00 10:30 10:30 - 11:30 0/0  $\otimes$ 11:00 11:30 12:00 12:30 13:00 13:30

> Vous pourrez ajouter sur chaque créneau un ou plusieurs emojis (semaine type ou planning)

Ici les emojis déjà utilisés dans votre semaine type

| Détail du créneau                         | I               |                               |                   | ×    |  |  |  |  |
|-------------------------------------------|-----------------|-------------------------------|-------------------|------|--|--|--|--|
| Début<br>jeudi à <b>14:30 –</b> 0         | min.            | Fin<br>jeudi à <b>15:30</b> H | 0                 | min. |  |  |  |  |
| Type d'heures<br>heures normales          |                 |                               |                   |      |  |  |  |  |
| Activités<br>Entrée Cité (Enfant), Entrée | e Cité (Adulte) |                               |                   |      |  |  |  |  |
| Lieu<br>Cité                              |                 |                               |                   |      |  |  |  |  |
| Max. occupants<br>50                      | Max. arrivants  |                               | Max. réservations |      |  |  |  |  |
| Emoji sur les Créneaux                    |                 |                               |                   |      |  |  |  |  |
|                                           |                 |                               |                   |      |  |  |  |  |
| Reverle Academy – MAJ 2023 03             |                 |                               |                   |      |  |  |  |  |

### Ajout d'émoji dans vos descriptifs Anniv

#### https://emojipedia.org/

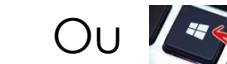

Ou kan plus « Point virgule »

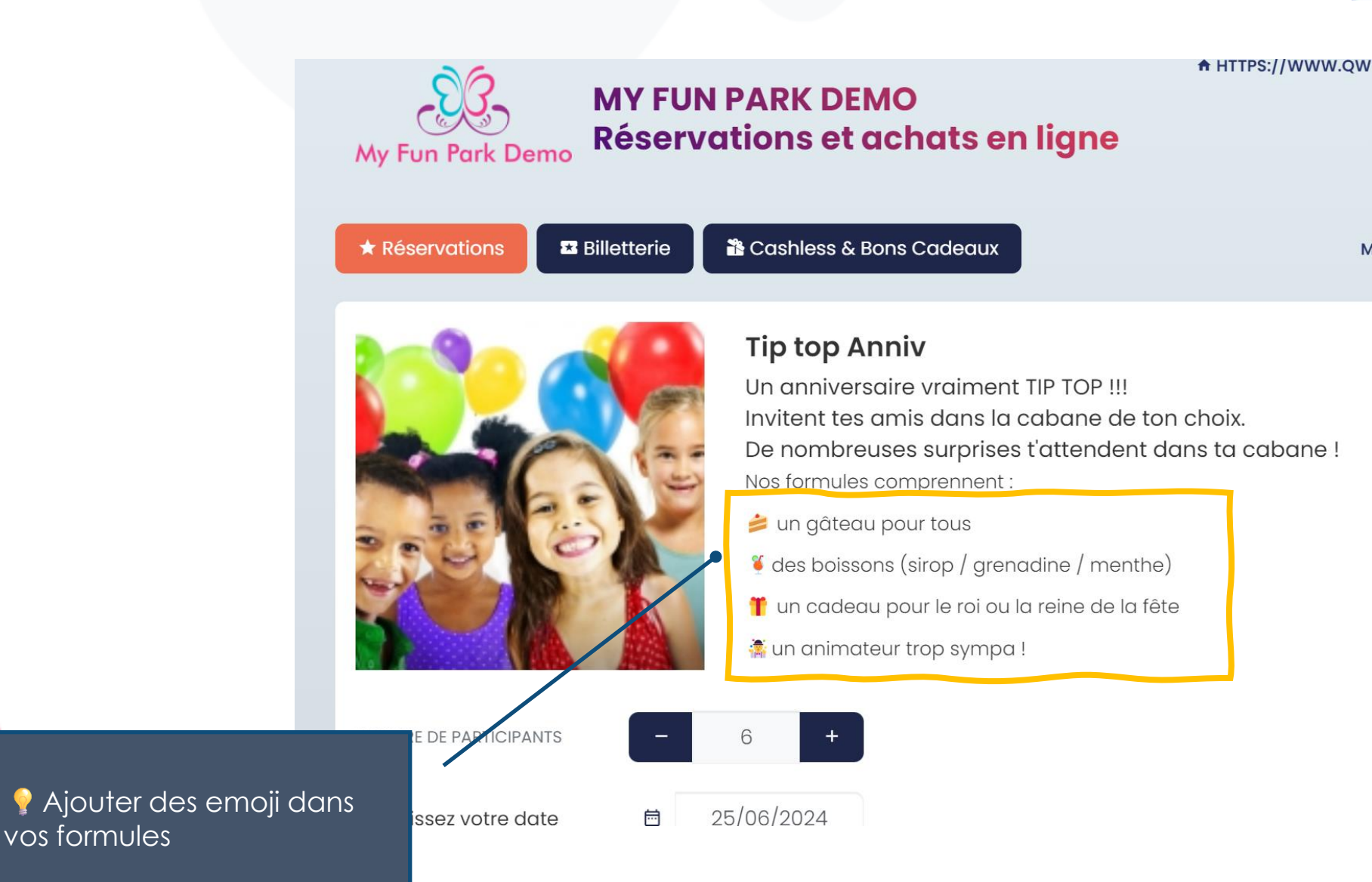

## Semaines type plus faciles à paramétrer

Des nouveaux outils pour vous faciliter la planification des créneaux

Un nouveau bouton pour dupliquer un créneau !

Pensez à choisir le jour (Lundi, Mardi...)

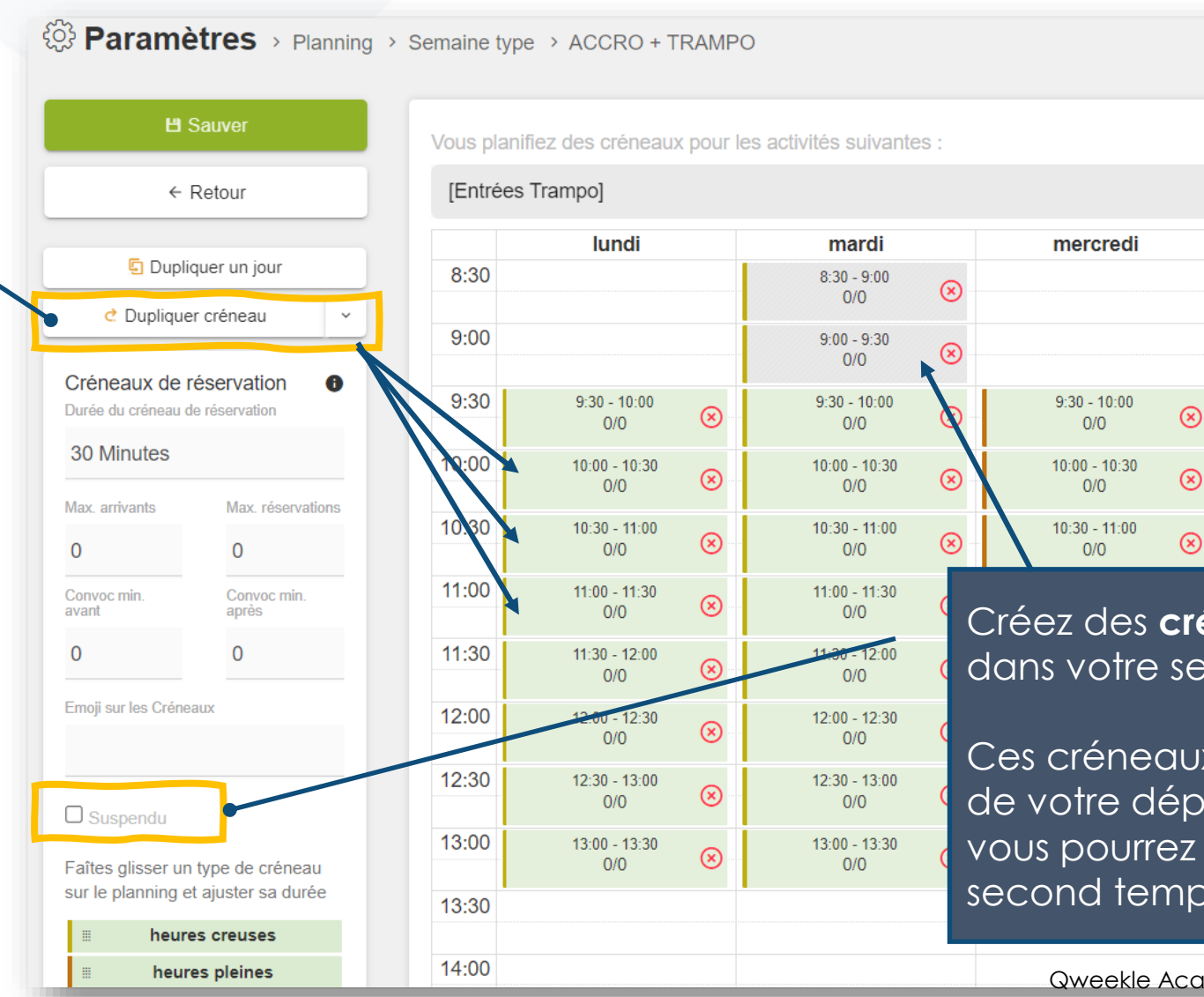

Créez des **créneaux suspendus** dans votre semaine type !

Ces créneaux seront suspendus lors de votre déploiement de planning, vous pourrez les ouvrir dans un second temps

## Semaines type plus faciles à paramétrer (suite)

Des nouveaux outils pour vous faciliter la planification des créneaux

Des nouveaux boutons vous permettant de supprimer rapidement un jour, une sous catégorie, ou une ligne de créneaux

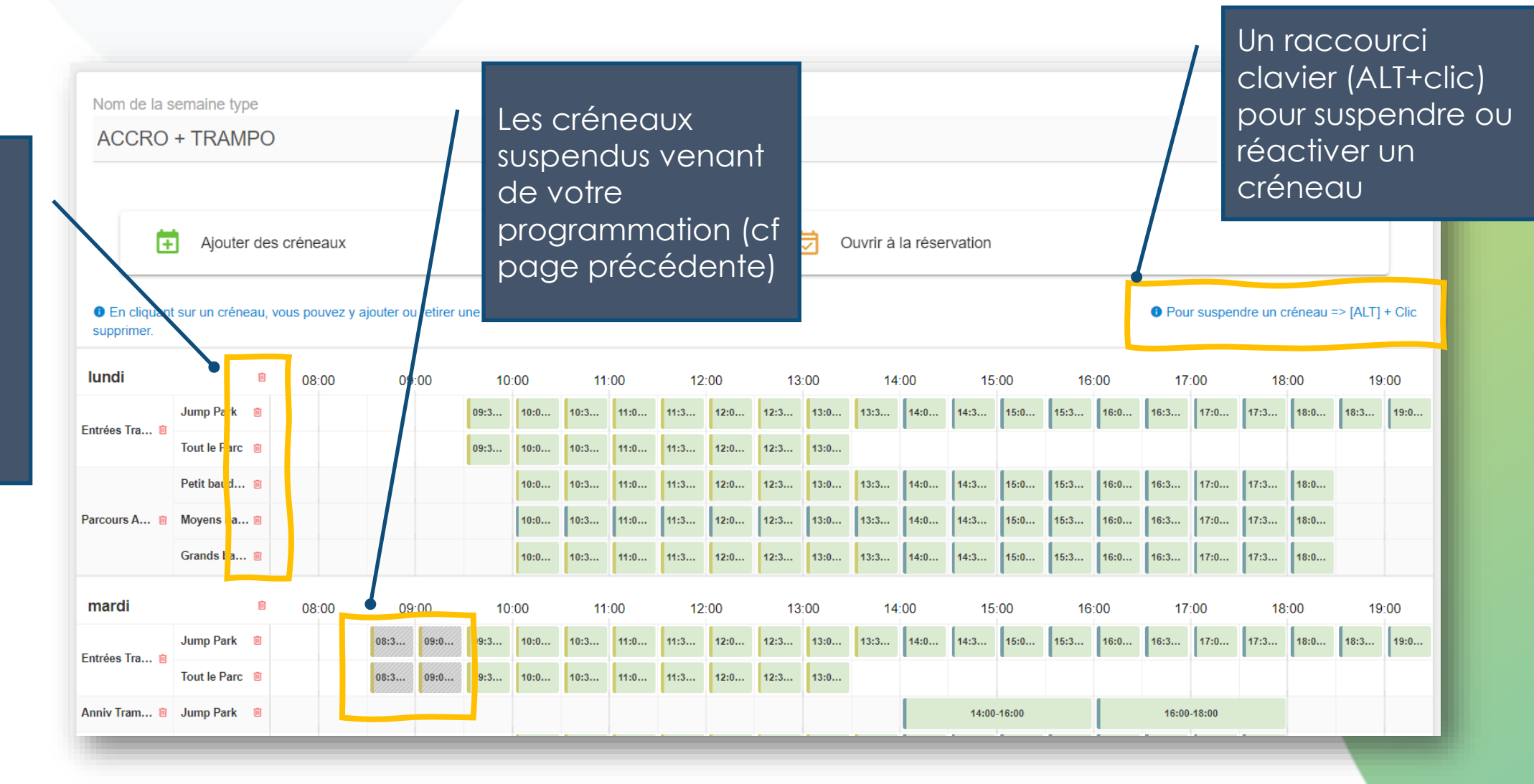

Ait +

### Heure de fin d'activité sur vos cartons d'invitation

Vous pouvez maintenant ajouter sur vos cartons d'invitation remplis dynamiquement l'heure de fin d'activité

| Paramètres > Planning > | Cartons d'invitation                                                                                                    |                                                                                                    |
|-------------------------|----------------------------------------------------------------------------------------------------|----------------------------------------------------------------------------------------------------|
|                         | Nom du carton                                                                                                    |                                                                                                    |
| ← Retour                | Тгатро                                                                                                    | _X_ vous permet d'atticher<br>L'heure de fin d'activité (heure de                                            |
| Aperçu PDF              | Texte du carton                                                                                                    | début + durée                                                                                                |
|                         | Tu es invité à l'anniversaire<br>de _N_le _D_ à _H_<br>au Jump Park d'Opio.<br>Merci de confirmer au _T_<br>heure de fin d'activité : _X_<br>Variables disponibles : _J_Jour _D_Date _H_Heure de début _E_<br>_X_Activity end hour _N_Prénom _T_Téléphone | Ainsi les parents pourront venir<br>cherche les invités d'anniversaire<br>à la bonne heure !<br>Heure de fin |

# Avec le CAST, les horaires... c'est clair !

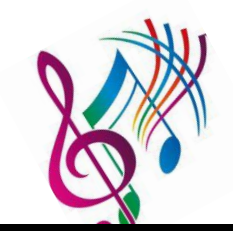

En temps réel, les clients sont informés du timing des activités !

Un jingle/bruitage indique même les rotations

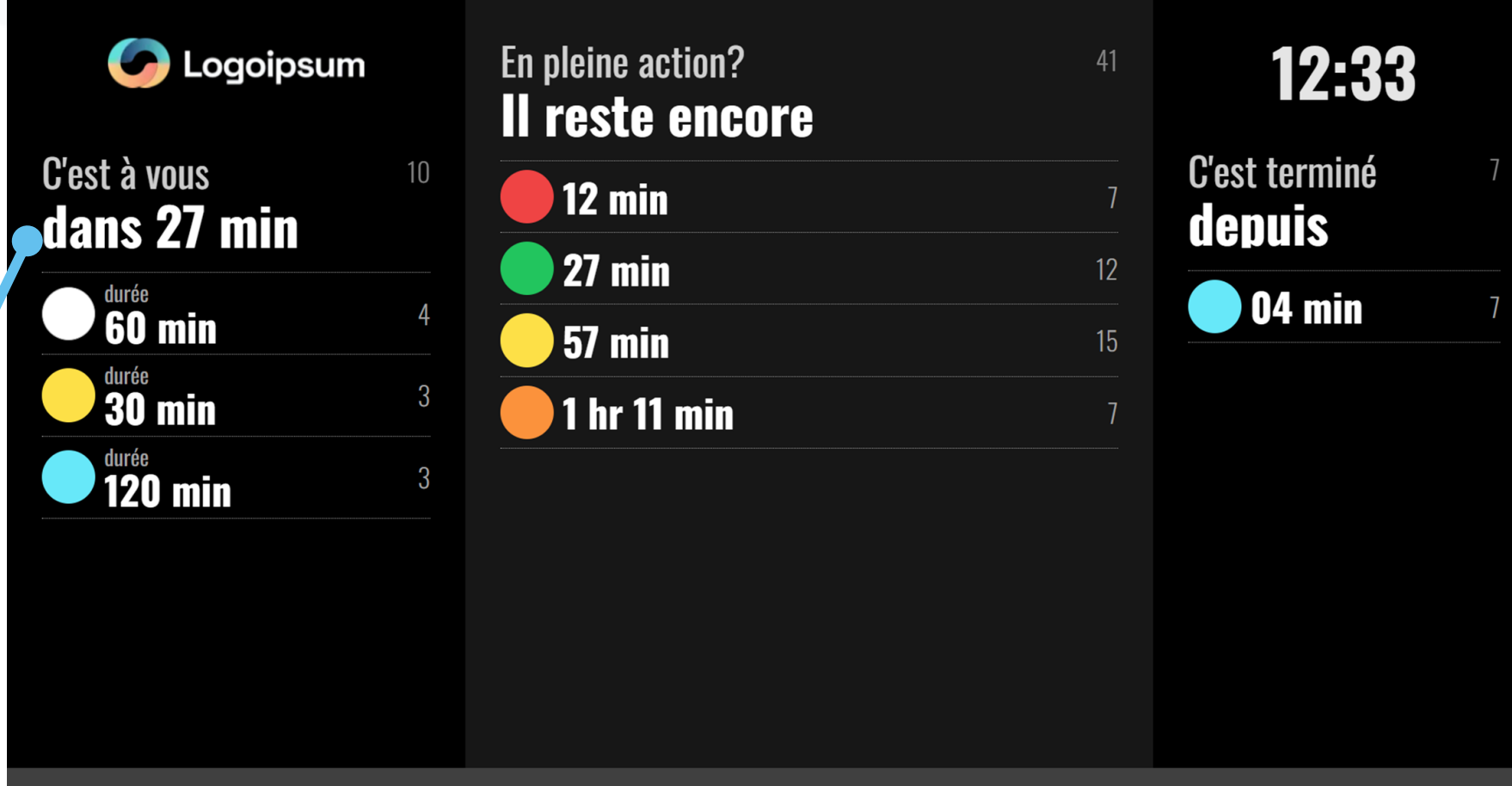

a Noël le Samedi 24 chez Qweekle Jump Park ! Renseignements à l'accueil du parc

### Détails des Paiements de PAYGREEN V3

#### Vous pouvez maintenant voir le détail des paiements en ligne (PAYGREEN V3 uniquement)

|                                   | 🖹 De     | étail de réservation           | on > 0-2                         | 230303-0                     | 00002 [Check] [G              | GIFT CARD LAB                                                     | 🖝 Confirmé     | $\times$    |
|-----------------------------------|----------|--------------------------------|----------------------------------|------------------------------|-------------------------------|-------------------------------------------------------------------|----------------|-------------|
|                                   | > Cré    | ée par – 🚺 > Créée le 🛛        | 03/03/2023 1                     | 8:13 🔛 B                     | AY INC                        |                                                                   |                |             |
|                                   | ▽        | Détails commande               | Iog pa                           | iements                      | Notes 🛛 Logs                  | 5                                                                 |                | • •••       |
|                                   |          | SESSION                        |                                  | ORIGINE                      | MODE                          | VENTE                                                             | DATE           | MONTANT     |
|                                   | <b>~</b> | Caisse web (01/03              | 17:12)                           | Web                          | Paygreen V3 Card              | S-230301-000002                                                   | 03/03/23 18:15 | 15.00 € 💽 🗸 |
|                                   | 0        | Caisse web (01/03              | 17:12)                           | Web                          | Paygreen V3 Card              |                                                                   | 03/03/23 18:15 | 15.00 € 💽 🗸 |
|                                   |          | Etat<br>Détails<br>Msg. banque | Refusé<br>Echec d'a<br>authoriza | authentifica<br>ation_failed | Authentif<br>tion<br>Numéro d | ication 3ds<br>Statut failed<br>e carte **** **** ****<br>Mois 12 | 4242           |             |
| Dans le détail de la              |          |                                |                                  |                              |                               | Annee 2023                                                        |                |             |
| commande, retrouvez le            | 0        | Caisse web (01/03              | 17:12)                           | Web                          | Paygreen V3 Card              |                                                                   | 03/03/23 18:14 | 15.00 €     |
| affichant les paiements           | 0        | Caisse web (01/03              | 17:12)                           | Web                          | Paygreen V3 Card              |                                                                   | 03/03/23 18:14 | 15.00 €     |
| échoués (et raison) ou<br>réussis | 0        | Caisse web (01/03              | 17:12)                           | Web                          | Paygreen V3 Card              |                                                                   | 03/03/23 18:13 | 15.00 € 💽 🗸 |

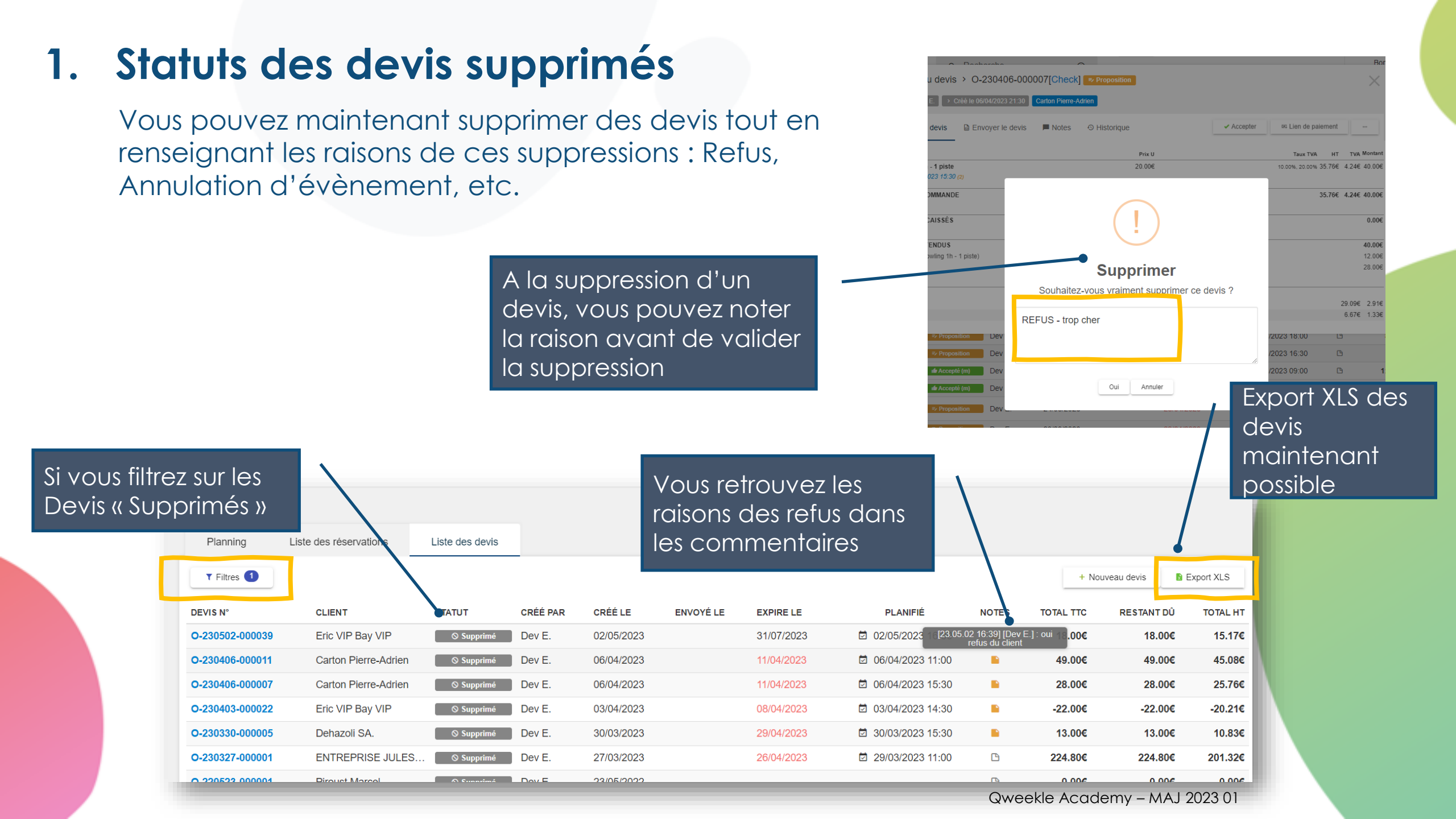

#### 2. Nouveau format CSS pour votre vente en ligne

Décliné en 10 thèmes de couleurs, ce CSS vous permet de bénéficier au mieux des **dernières** évolutions de la vente en ligne Qweekle, à savoir :

- Modernisation globale du look & feel
- Des catégories & produits en colonnes
- Un total de panier affiché constamment sur les récapitulatifs
- Un accès amélioré à l'espace membre
- Une facilité de saisie des codes promos et bons cadeaux
- Un accès aux cartons d'invitation facilité sur mobile

Voici des exemples de nouveau format proposé :

- <u>https://demo.qweekle.com/shop/multi-activites</u>
- <u>https://demo.qweekle.com/shop/zoo</u>
- <u>https://demo.qweekle.com/shop/festyval/ticketing?lang=fr</u>

Le choix des thèmes graphiques : https://3465500.fs1.hubspotusercontent-na1.net/hubfs/3465500/themes\_CSS.pdf

Contacter support@qweekle.com si vous souhaitez bénéficier de ce nouveau graphisme.

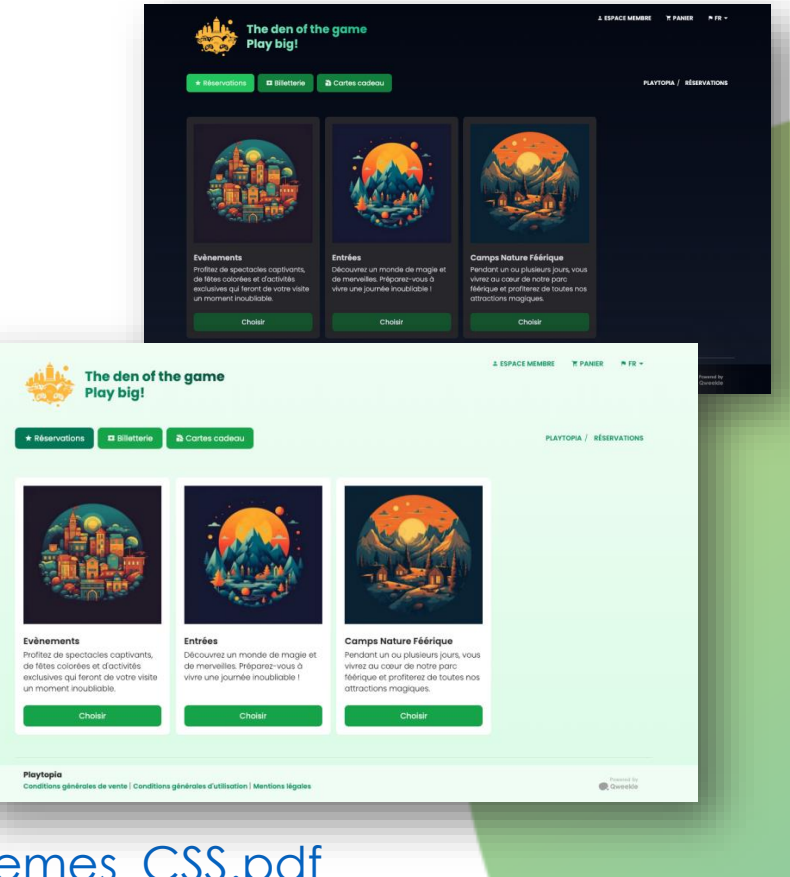

## 1. Choix des catégories sur chaque Caisse

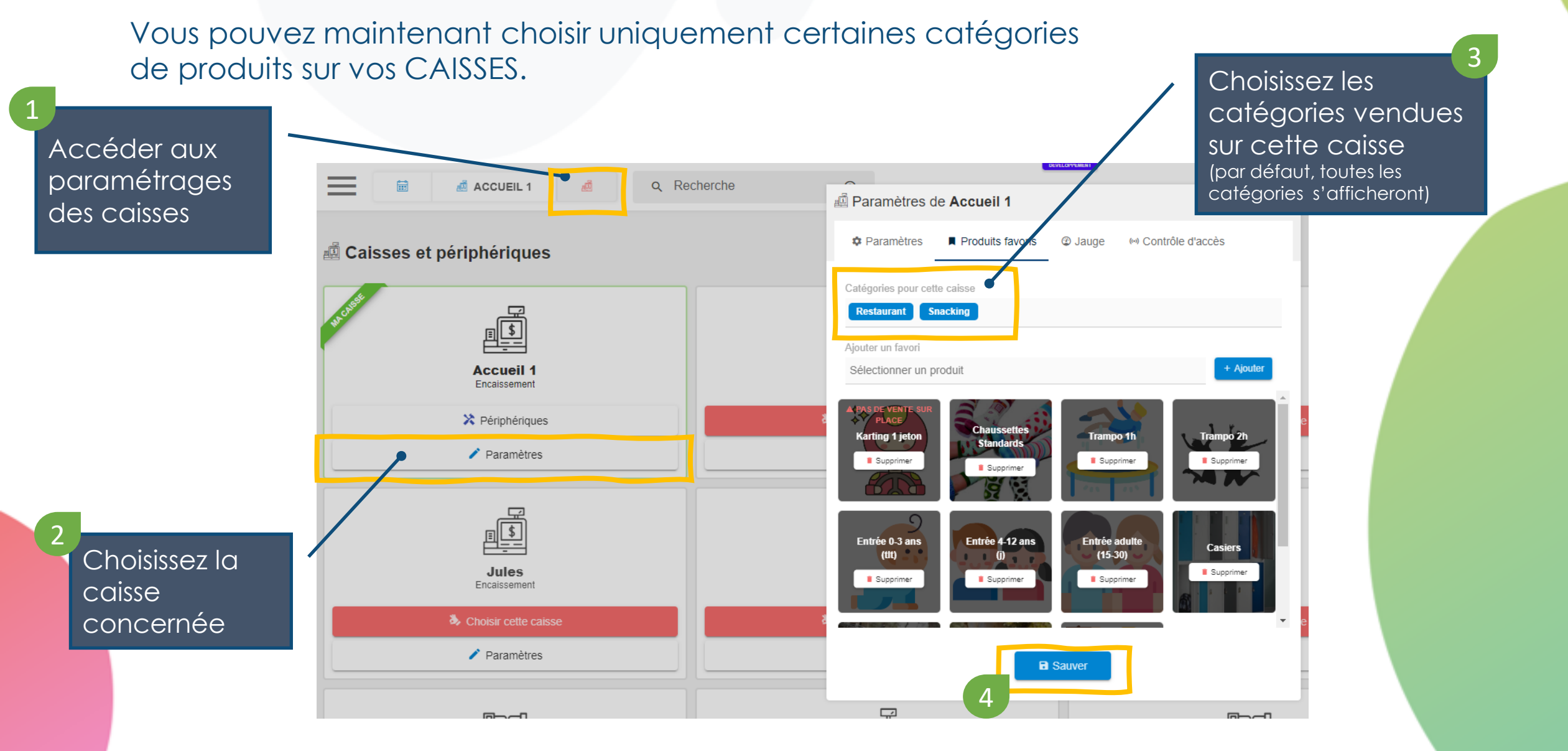

### 2. Bons cadeaux limités à certains produits ou catégories

Les règles de sélection de produits et/ou catégories ont été améliorées

Si vous mettez des produits &des catégories dans les conditions d'application...

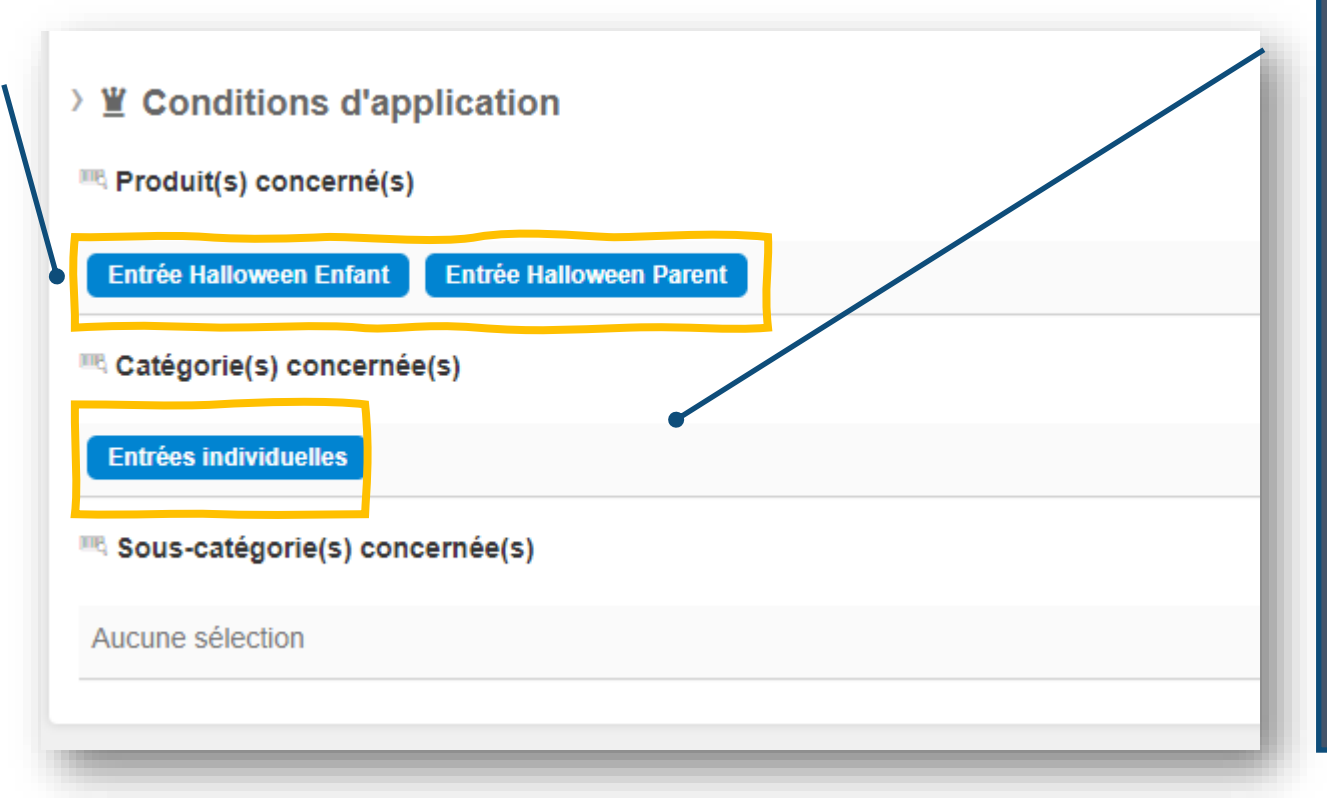

... ça veut dire que votre BON CADEAU pourra payer ET les Entrées Halloween (qui sont dans une Catégorie 'evenementiel' par exemple)

#### ... ET AUSSI ...

<u>Tous les produits</u> de la catégories 'Entrées Individuelle'

donc Qweekle <u>cumule</u> Produits, Catégories et souscatégorie pour déterminer l'égibilité d'un bon cadeau

## 1. Inventaire partiel

Vous pouvez maintenant faire un « inventaire boutique » ou un « inventaire France BOISSONS » par exemple !!!

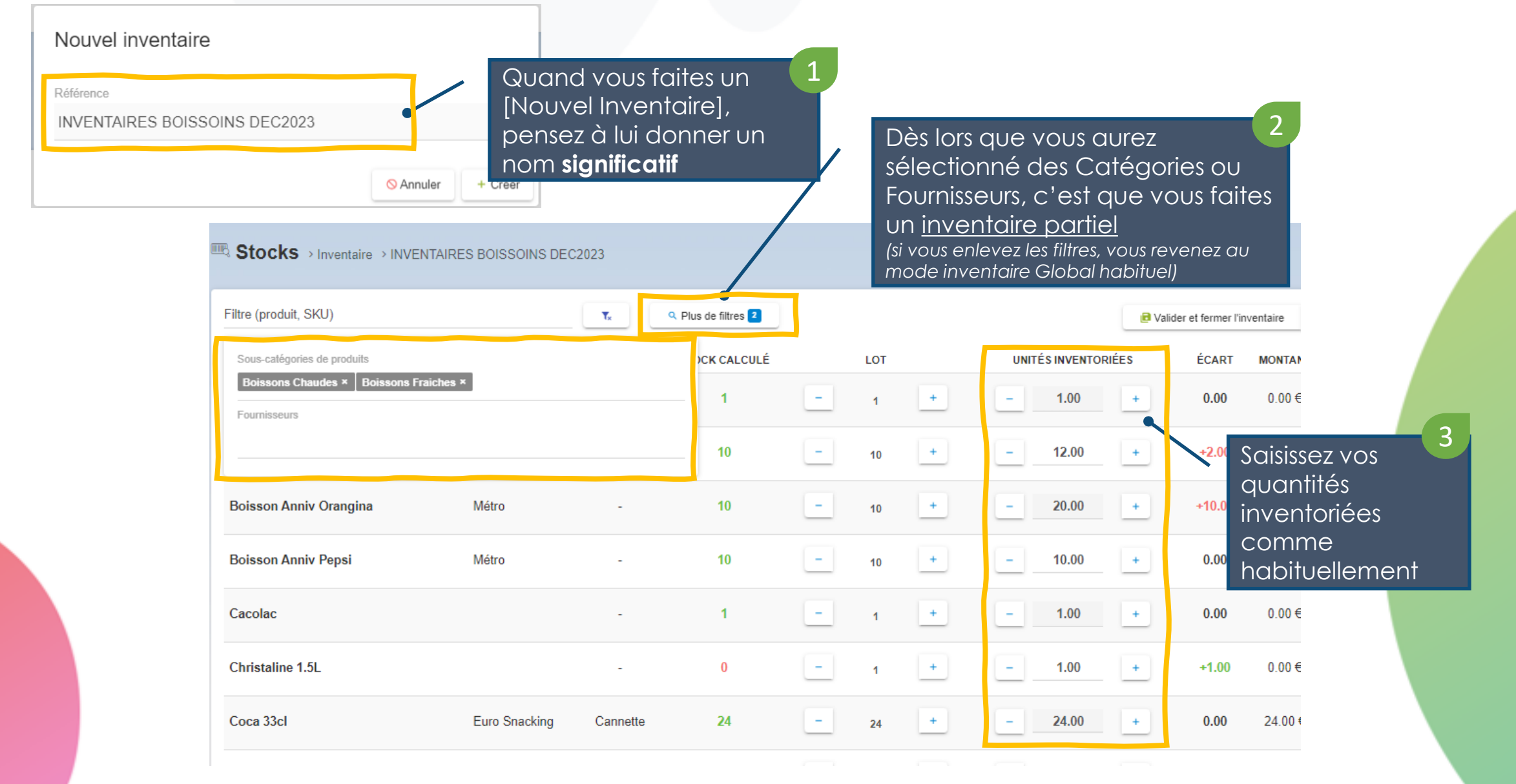

## Inventaire partiel

|                                                            | mane                  | pu          |                     | 4      | Vo    | alide  | er votre       |       |                     |              |                                                       |     |
|------------------------------------------------------------|-----------------------|-------------|---------------------|--------|-------|--------|----------------|-------|---------------------|--------------|-------------------------------------------------------|-----|
| Stocks > Inventaire > INV                                  | ENTAIRES BOISSOINS DE | C2023       |                     |        | in    | vent   | aire           |       |                     |              | Êtes-vous sûr de vouloir<br>clôturer cet inventaire ? |     |
| Filtre (produit, SKU)                                      |                       | <b>▼</b> ∗  | Q Plus de filtres 2 |        |       |        |                | 🖻 Val | ider et fermer l'ir | nventaire    | Pour confirmer l'inventaire partiel saisisser le mo   | i - |
| Sous-catégories de produits<br>Boissons Chaudes × Boissons | Fraiches ×            |             | OCK CALCULÉ         |        | LOT   |        | UNITÉS INVENTO | RIÉES | ÉCART               | MONTAN       | PARTIEL                                               |     |
| Fournisseurs                                               |                       |             | 1                   | -      | 1     | +      | - 1.00         | +     | 0.00                | 0.00€        | PARTIEL                                               |     |
|                                                            |                       |             | 10                  | -      | 10    | +      | - 12.00        | +     | +2.00               | 0.00€        |                                                       |     |
| Boisson Anniv Orangina                                     | Métro                 | -           | 10                  | -      | 10    | +      | - 20.00        | +     | +10.00              | 0.00€        | Oui, je valide ! Non, pas tout de suite !             |     |
| Boisson Anniv Pepsi                                        | Métro                 | -           | 10                  | -      | 10    | +      | - 10.00        | +     | 0.00                | 0.00€        | Confirmez                                             | A   |
| Cacolac                                                    |                       | -           | 1                   | -      | 1     | +      | - 1.00         | +     | 0.00                | 0.00€        | « PARTIEL »                                           | r   |
| Christaline 1.5L                                           |                       | -           | 0                   | -      | 1     | +      | - 1.00         | +     | +1.00               | 0.00€        | valide ».                                             |     |
| Coca 33cl                                                  | Euro Snacking         | Cannette    | 24                  | -      | 24    | +      | - 24.00        | +     | 0.00                | 24.00 €      |                                                       |     |
|                                                            | Stocks 🤉              | Inventaires |                     |        |       |        |                | _     |                     |              |                                                       |     |
|                                                            |                       |             | /                   | La lis | ste c | les ir | nventaires     | ;     |                     |              |                                                       |     |
|                                                            | Inventaires           | Com         | mandes              | vous   | mo    | ontre  | ra ceux q      | υi    |                     |              | 🖌 🖌 Les détai                                         | S   |
|                                                            | T Filtres             |             |                     | sont   | par   | tiels  |                |       |                     |              | et l'excel                                            | e   |
|                                                            | RÉFÉRENCE DE          |             |                     |        |       |        | CRÉÉ LE        |       | VA                  | LIDÉ LE      |                                                       | C   |
| 6                                                          | [partial] INVEN       | NTAIRES BO  | ISSOINS DEC2        | 023    |       |        | 14/12/2023 11: | 18:44 | 14                  | 1/12/2023 11 | 11:18:44 42.00 € Détail DIEN SUR.                     |     |
|                                                            | GLOBAL                |             |                     |        |       |        | 14/12/2023 10: | 05:42 | 14                  | 4/12/2023 10 | 10:06:36 328.00 € <u>Q Détail</u>                     |     |
|                                                            |                       |             |                     |        |       |        |                |       |                     |              |                                                       |     |

Non, pas tout de suite ! Confirmez en saisissant « PARTIEL » puis « Oui, je valide ».

5

Les détails enregistrés et l'excel exportable ne valoriseront que les produits concernés bien sûr.

#### 3. En ligne, proposer un « Bon pour... » en complément d'une réservation

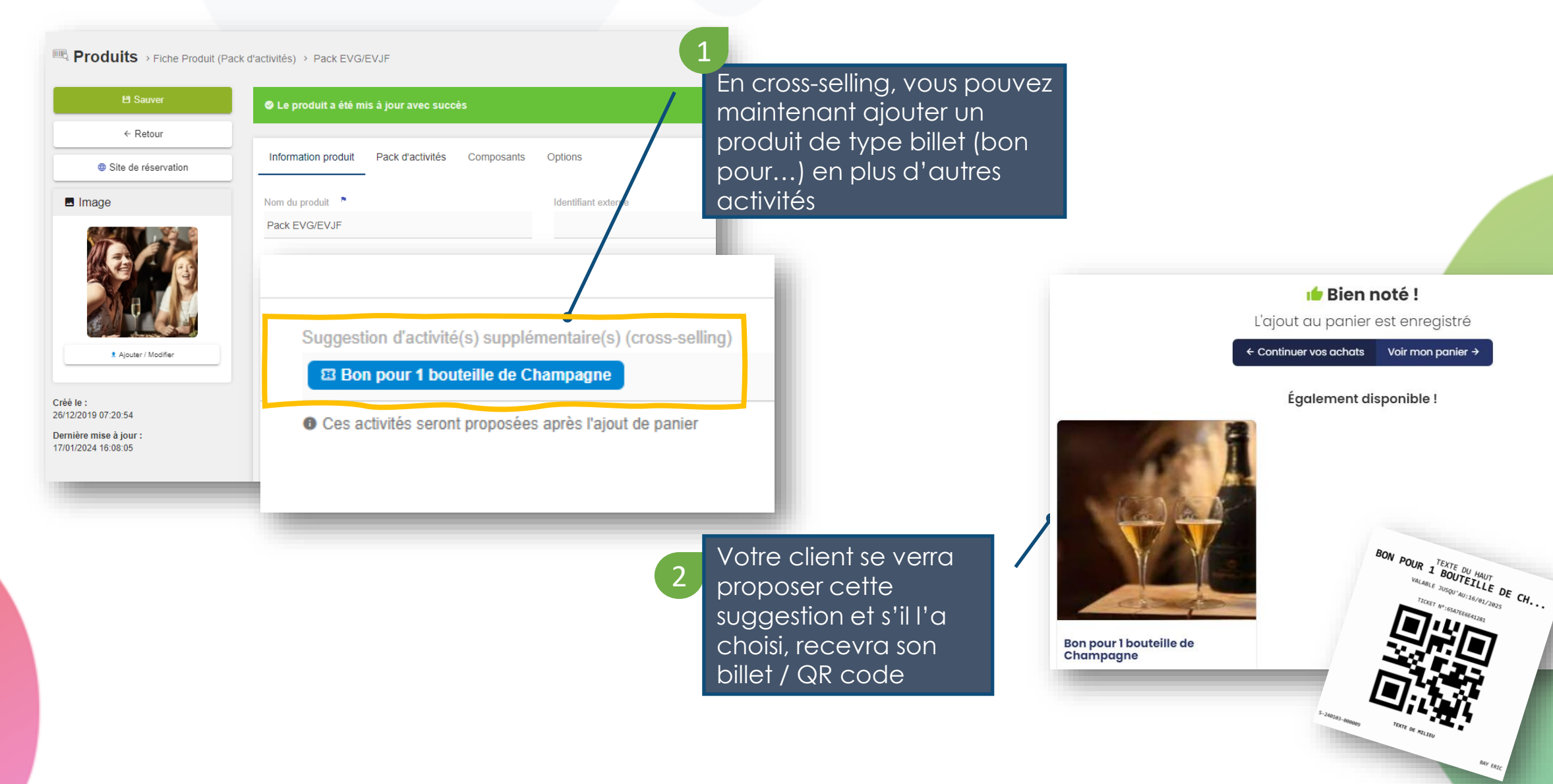

#### 4. Amélioration des statistiques de visiteurs pour les PACKS (phase 1)

**TRES IMPORTANT** : <u>en préparation</u> à une refonte <u>à venir</u> du calcul des statistiques liés aux PACKS d'ACTIVITE, un nouveau coefficient a été ajouté aux PACKS :

| Produits > Fiche Produi                           | it (Pack d'activités) > Pack 3 activités au choix                                                                                                    | Le Coefficient du                                                                             | Nombre de                                                                                                    |
|---------------------------------------------------|----------------------------------------------------------------------------------------------------|-----------------------------------------------------------------------------------------------|----------------------------------------------------------------------------------------------------|
| 법 Sauver                                          | Information produit Pack d'activités Composants Options Visuel                                                                                                    | Visiteurs à compt                                                                             | er est                                                                                                    |
| ← Retour                                          | Prix simple par personne Acompte                                                                                                    | maintenant ajout                                                                              | té sur les PACKS                                                                                                |
| Site de réservation                               | 45.00 € Activer les prix détaillés Acompte 100% TVA 0                                                                                                    |                                                                                               |                                                                                                    |
| Image                                             | Horaires libres / contraints Afficher les horaires Pack multi-jours ?<br>Contraints Oui, les afficher Oui Oui Contraints Oui Entrant (s) à compter pour cette activité<br>ii 1 Entrant (s)<br>COMPOSITION DU PACK<br>ACTIVITÉ PRÉPA<br>AVANT (MIN) | Cas N°1 <u>(par défaut)</u><br>Ce nombre = 1<br>(ou +)                                        | Cas N°2<br>Ce nombre = 0                                                                                        |
| Ajouter / Modifier  Créé le : 18/12/2019 10:24:17 | 1       Accrobranche / Parcours Adultes 3h         Jump / Trampo 1h       0         VTT / Super Rando VTT 1 heure       0                                                                                                    | Dans ce cas, le Nbr<br>de visiteurs sera<br>calculé en fonction<br>du nbr de PACKS<br>vendus. | Dans ce cas, le Nbr<br>de visiteurs sera<br>calculé en fonctions<br>des activités sous-<br>jacentes et de leurs |
| : <u>MPORTANT</u><br>nombre de<br>de ces coe<br>d | début Février, nous allons modifier le calcul du<br>visiteurs dans les Statistiques en tenant compte<br>efficients. Si vous souhaitez mettre 0 sur le coef<br>es Packs, faites-le dès maintenant !!!                                               | Les activités sous-<br>jacentes<br>compteront toujours<br>0 visiteurs                         | coefficients propres<br>Les packs eux-<br>mêmes compteront<br>toujours 0 visiteurs                              |

#### 4. Statistiques enrichies avec le nombre de visiteurs par produit ou catégorie

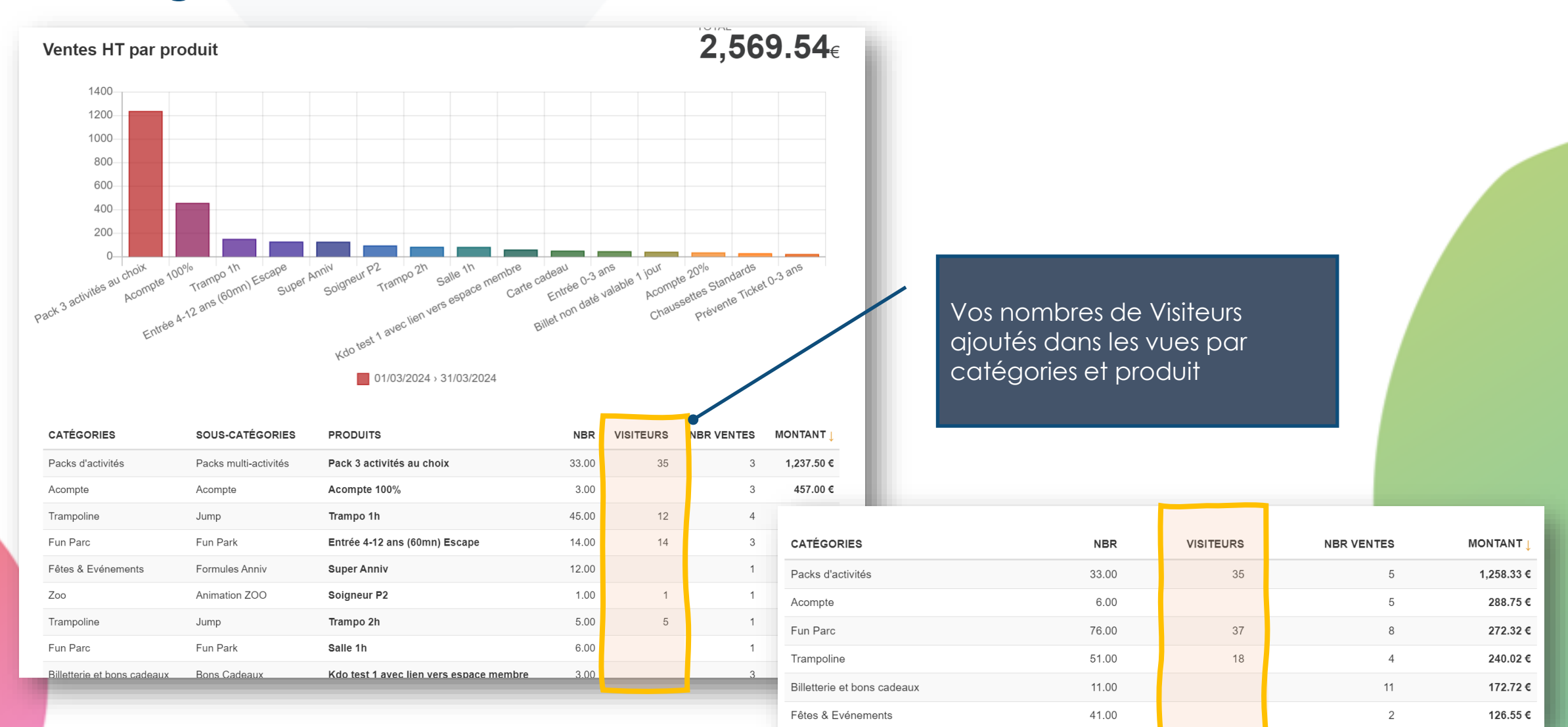

# Trucs & Astuces... généralité...

- Trouver... un client (\*), une résa, un billet, un produit vendu en ligne
- Clair / Sombre
- Tactile > barre de défilement
- Imprimer chez le voisin
- Code Pin / Scan / Clock-in / carte salarié

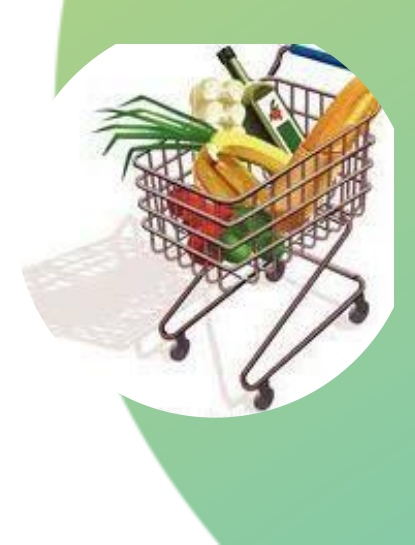

# Trucs & Astuces... les clients

- Les comptes, les sous-comptes, les filiales
- Auto-enregistrement
- Décharge
- •« J'ai pas reçu mon mail... »
- Formulaire d'inscription en ligne

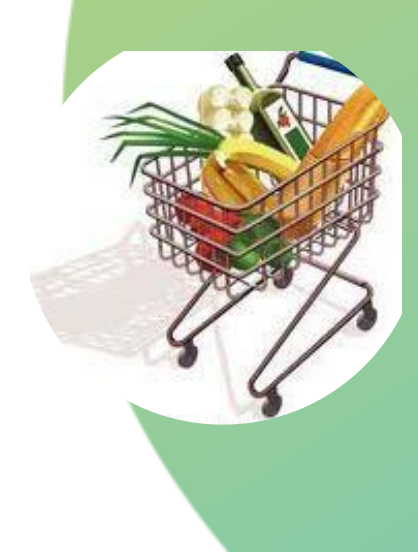

# Trucs & Astuces... pour la caisse

- Le bouton Nouvelle Vente sur un Client
- Les notes en caisse
- Les notes sur la fiche client
- Les diviseurs d'addition
- Retrouver les dernières ventes
- Afficher les prochaines réservations
- Echange de CB en cash (c'est autorisé !)
- Les ventes en attente
- Quelle caisse a pris quel paiement ?

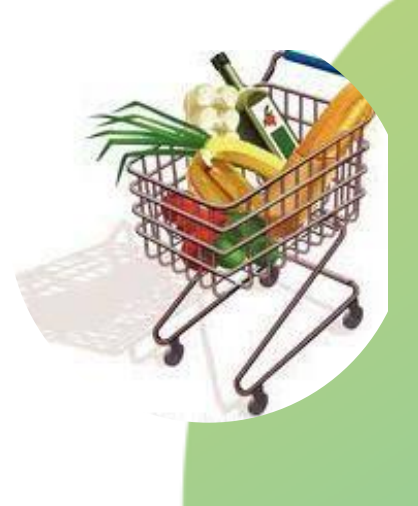

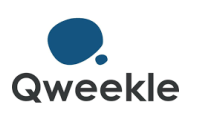

# Trucs & astuces... pour les résa

- Le récap de résa Accès fiche client
- Le lien de paiement
- Les notes sur les résa
- Textes spécifiques / PJ spécifiques
- Les Animateurs
- Planning Opérationnel
- ATL+Clic sur le planning + Créneaux en soirée ?
- Changer de formule... garder l'acompte
- La JAUGE

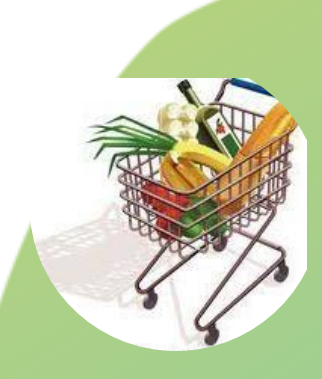

# Trucs & astuces... pour les résa

- Devis daté ou non daté
- Devis Description des prestas (notes...)
- Repousser la date de clôture d'acompte : Date de « montant à payer « pour l'acompte : bouton au bout de la ligne date
- Pop up évènement : Activer un message d'information générale
- Reservation dernière minute sur réseau sociaux : Mettre le lien le plus loin possible

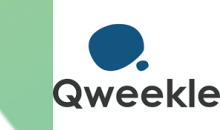

# Trucs & Astuces - divers

- Scan sur mobile
- Contrôle d'accès Règles d'accès avancées
- Code promo + Segment
- Stats sur mobile

| VENTES DE LA SEMAINE (HT)       3,409.14€                Acompte             1.00       1,154.54                Parc Aventure        51.00       888.02                Fétes & Evénements        97.00       623.16                Fétes & Evénements        98.01       Bonjour Claude                 Parc Aventure        97.00       623.16                Billetterie et bons cadeaux               Statistiques (h.t.)                 Pur Parc               Parc Aventure               Parc Aventure                 Pur Parc               Parc Aventure               Pilletterie et bons cadeaux                 Parc Aventure               Parc Aventure               Ot/06/2024 + 30/06/2024 T                 Parc Aventure               Partinoire               Ot/06/2024 + 30/06/2024 T                 Patinoire               Statistiques (h.t.)               Batistiques (h.t.)                 Patinoire               Statistiques (h.t.)               Patistiques (h.t.)                                                                                                    |                                      |      |                            |                   |           |       |
|----------------------------------------------------------------------------------------------------|--------------------------------------|------|----------------------------|-------------------|-----------|-------|
| <ul> <li>Acompte</li> <li>Parc Aventure</li> <li>Fun Parc</li> <li>Fétes &amp; Evénements</li> <li>Billetterie et bons cadeaux</li> <li>Boutique &amp; Snack</li> <li>WENTES DU MOIS (HT)</li> <li>Billetterie et bons cadeaux</li> <li>Acompte</li> <li>Fun Parc</li> <li>Parc Aventure</li> <li>Billetterie et bons cadeaux</li> <li>Acompte</li> <li>Fun Parc</li> <li>Parc Aventure</li> <li>Billetterie et bons cadeaux</li> <li>Acompte</li> <li>Fun Parc</li> <li>Billetterie et bons cadeaux</li> <li>Acompte</li> <li>Fun Parc</li> <li>Billetterie et bons cadeaux</li> <li>Acompte</li> <li>Fun Parc</li> <li>Parc Aventure</li> <li>Boutique &amp; Snack</li> <li>Fêtes &amp; Evénements</li> <li>Boutique &amp; Snack</li> <li>MBRE VISITEURS</li> <li>CATÉGORIES LES PLUS VENDUE</li> </ul>                                                                                                    | <sup>∞</sup> VENTES DE LA SEMAINE (H | T)   | total<br><b>3,409.14</b> € |                   |           |       |
| <ul> <li>Parc Aventure</li> <li>Fun Parc</li> <li>Fétes &amp; Evénements</li> <li>Billetterie et bons cadeaux</li> <li>Boutique &amp; Snack</li> <li>Bulletterie et bons cadeaux</li> <li>Boutique &amp; Snack</li> <li>VENTES DU MOIS (HT)</li> <li>Billetterie et bons cadeaux</li> <li>Acompte</li> <li>Fun Parc</li> <li>Parc Aventure</li> <li>Boutique &amp; Snack</li> <li>Fétes &amp; Evénements</li> <li>Boutique &amp; Snack</li> <li>Film Parc</li> <li>Parc Aventure</li> <li>Boutique &amp; Snack</li> <li>Film Parc</li> <li>Parc Aventure</li> <li>Boutique &amp; Snack</li> <li>Fétes &amp; Evénements</li> <li>Patinoire</li> <li>Statistiques (h.t.)</li> <li>MBRE VISITEURS</li> <li>CATÉGORIES LES PLUS VENDUE</li> </ul>                                                                                                    | > Acompte                            | 10.0 | 0 1,154.54                 |                   |           |       |
| <ul> <li>Fun Parc</li> <li>Fêtes &amp; Evénements</li> <li>Billetterie et bons cadeaux</li> <li>Boutique &amp; Snack</li> <li>WENTES DU MOIS (HT)</li> <li>Billetterie et bons cadeaux</li> <li>Acompte</li> <li>Fun Parc</li> <li>Parc Aventure</li> <li>Boutique &amp; Snack</li> <li>Fêtes &amp; Evénements</li> <li>Patinoire</li> <li>Statistiques (h.t.)</li> <li>Billetterie et bons cadeaux</li> <li>CA/ VISITEUR</li> <li>Af5.42 €</li> </ul>                                                                                                    | > Parc Aventure                      | 51.0 | 0 <b>888.0</b> 3           |                   |           |       |
| <ul> <li>Fêtes &amp; Evénements</li> <li>Billetterie et bons cadeaux</li> <li>Boutique &amp; Snack</li> <li>VENTES DU MOIS (HT)</li> <li>Billetterie et bons cadeaux</li> <li>Acompte</li> <li>Fun Parc</li> <li>Parc Aventure</li> <li>Boutique &amp; Snack</li> <li>Fêtes &amp; Evénements</li> <li>Patinoire</li> <li>Statistiques (h.t.)</li> </ul>                                                                                                    | > Fun Parc                           | 97.0 | 0 <b>623.18</b>            |                   |           |       |
| <ul> <li>&gt; Billetterie et bons cadeaux</li> <li>&gt; Boutique &amp; Snack</li> <li>&gt; WENTES DU MOIS (HT)</li> <li>&gt; Billetterie et bons cadeaux</li> <li>&gt; Acompte</li> <li>&gt; Fun Parc</li> <li>&gt; Parc Aventure</li> <li>&gt; Boutique &amp; Snack</li> <li>&gt; Fêtes &amp; Evénements</li> <li>&gt; Patinoire</li> <li>&gt; Statistiques (h.t.)</li> </ul>                                                                                                    | > Fêtes & Evénements                 | 100  |                            |                   |           |       |
| <ul> <li>&gt; Boutique &amp; Snack</li> <li>&gt; VENTES DU MOIS (HT)</li> <li>&gt; Billetterie et bons cadeaux</li> <li>&gt; Acompte</li> <li>&gt; Fun Parc</li> <li>&gt; Parc Aventure</li> <li>&gt; Boutique &amp; Snack</li> <li>&gt; Fêtes &amp; Evénements</li> <li>&gt; Patinoire</li> <li>&gt; Statistiques (h.t.)</li> </ul>                                                                                                    | > Billetterie et bons cadeaux        | 2    |                            | В                 | [DE-MUL]  | (j)   |
| > Billetterie et bons cadeaux   > Acompte   > Fun Parc   > Parc Aventure   > Boutique & Snack   > Fêtes & Evénements   > Patinoire   Statistiques (h.t.)   Filte par catégorie Ce jour Cete semaine Ce jour Cete semaine Ce jour Cete semaine Ce jour Cete semaine Ce jour Cete semaine Ce jour Cete semaine Ce jour Cete semaine Ce jour Cete semaine Ce jour Cete semaine Ce jour Cete semaine Ce jour Ce jour Cete semaine Ce jour Ce jour C | > Boutique & Snack                   | 1    | \lVert Statistiq           | ues (h.t.)        |           |       |
| <ul> <li>&gt; Billetterie et bons cadeaux (</li> <li>&gt; Acompte</li> <li>&gt; Fun Parc</li> <li>&gt; Parc Aventure</li> <li>&gt; Boutique &amp; Snack</li> <li>&gt; Fêtes &amp; Evénements</li> <li>&gt; Patinoire</li> <li>Statistiques (h.t.)</li> </ul> Ce your Cette semane Ce mois 01/06/2024 > 30/06/2024 C VENTES 11,0833.35 € CATÉGORIES LES PLUS VENDUES                                                                                                    | 🕅 VENTES DU MOIS (HT)                |      | Filtre par cate            | égorie            |           | ~     |
| <ul> <li>Acompte</li> <li>Fun Parc</li> <li>Parc Aventure</li> <li>Boutique &amp; Snack</li> <li>Fêtes &amp; Evénements</li> <li>Patinoire</li> <li>Statistiques (ht.)</li> </ul>                                                                                                    | > Billetterie et bons cadeaux        | ę    | Ce jou                     | r Cette sen       |           | IOIS  |
| <ul> <li>&gt; Fun Parc</li> <li>&gt; Parc Aventure</li> <li>&gt; Boutique &amp; Snack</li> <li>&gt; Fêtes &amp; Evénements</li> <li>&gt; Patinoire</li> <li>Statistiques (h.t.)</li> <li>VENTES</li> <li>MBRE VISITEURS</li> <li>CA/VISITEUR</li> <li>45.42 €</li> <li>CATÉGORIES LES PLUS VENDUES</li> </ul>                                                                                                    | > Acompte                            |      | 0                          | 1/06/2024 > 30/06 | 6/2024 🖬  |       |
| <ul> <li>&gt; Parc Aventure</li> <li>&gt; Boutique &amp; Snack</li> <li>&gt; Fêtes &amp; Evénements</li> <li>&gt; Patinoire</li> <li>Statistiques (h.t.)</li> <li>CATÉGORIES LES PLUS VENDUES</li> </ul>                                                                                                    | > Fun Parc                           |      | VENTES                     |                   |           |       |
| <ul> <li>&gt; Boutique &amp; Snack</li> <li>&gt; Fêtes &amp; Evénements</li> <li>&gt; Patinoire</li> <li>Statistiques (h.t.)</li> <li>NBRE VISITEURS</li> <li>CA / VISITEUR</li> <li>45.42 €</li> <li>CATÉGORIES LES PLUS VENDUES</li> </ul>                                                                                                    | > Parc Aventure                      |      |                            | 11,0              | 083.35    | )€    |
| <ul> <li>&gt; Fêtes &amp; Evénements</li> <li>&gt; Patinoire</li> <li>Statistiques (h.t.)</li> <li>CATÉGORIES LES PLUS VENDUES</li> </ul>                                                                                                    | > Boutique & Snack                   |      |                            | TEUDO             |           |       |
| CA/VISITEUR 45.42 €<br>Statistiques (h.t.) CATÉGORIES LES PLUS VENDUES                                                                                                    | > Fêtes & Evénements                 |      | NDRE VISI                  | TEORS             | 24        | 4     |
| CA/VISITEUR 45.42 €<br>Statistiques (h.t.) CATÉGORIES LES PLUS VENDUES                                                                                                    | > Patinoire                          |      |                            |                   |           |       |
| CATÉGORIES LES PLUS VENDUE                                                                                                    | 参 Statistiques (h.t.)                |      | CA / VISITE                | EUR               | 45.42     | €     |
|                                                                                                    |                                      |      | CATÉGO                     | RIES LES P        | LUS VENDI | JES   |
| > Billetterie et bons cadeaux       571       4,808.63                                                                                                    | Qw                                   | e    | > Billetterie et           | bons cadeaux      | 571 4,80  | 8.63€ |

> Acompt

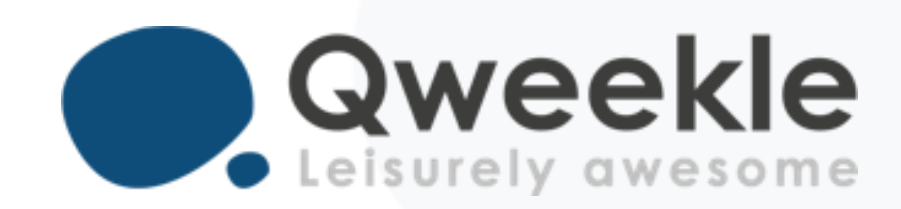

#### Disponible pour vous et vos équipes, 7j/7

Support FR : + 33 9 72 64 01 94 Support BE : + 32 2 318 20 45 Standard : + 33 1 84 25 40 70

Centre d'aide : <u>http://guide.qweekle.com</u> Mail : <u>support@qweekle.com</u>

Retrouvez-nous sur nos réseaux sociaux

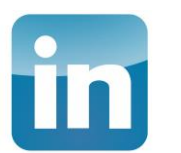

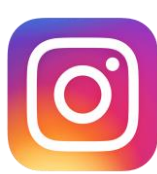

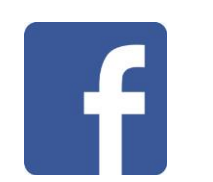

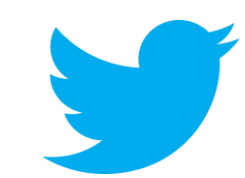